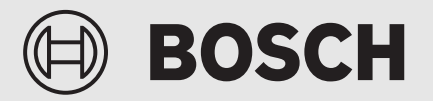

Installationsvejledning

# Betjeningspanel **UI 800**

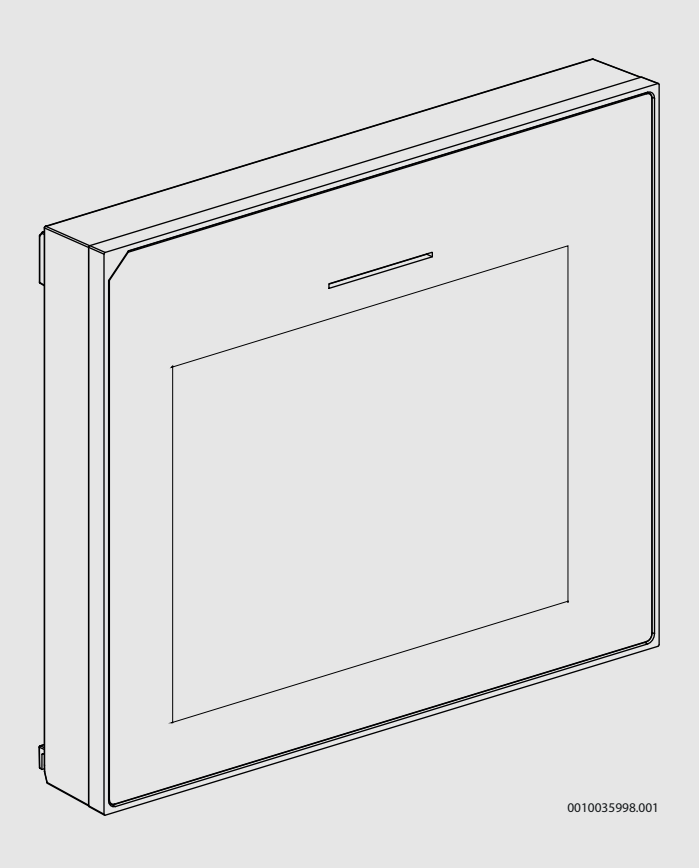

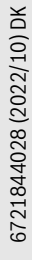

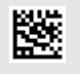

# Indholdsfortegnelse

| 1 | Symbolforklaring og sikkerhedsanvisninger2 |                                                          |
|---|--------------------------------------------|----------------------------------------------------------|
|   | 1.1                                        | Symbolforklaring 2                                       |
|   | 1.2                                        | Generelle sikkerhedshenvisninger 2                       |
| 2 | Oplysn                                     | inger om produktet3                                      |
|   | 2.1                                        | Overensstemmelseserklæring                               |
|   | 2.2                                        | Produktbeskrivelse                                       |
|   | 2.3                                        | Tilbehør                                                 |
| 3 | Opstar                                     | t3                                                       |
|   | 3.1                                        | Første opstart af betjeningsenheden                      |
|   | 3.2                                        | Yderligere indstillinger for opstarten                   |
|   | 3.2.1                                      | Vigtige indstillinger for varmedriften                   |
|   | 3.2.2                                      | Vigtige indstillinger for varmtvandsdrift                |
|   | 3.2.3                                      | Vigtige indstillinger for yderligere systemer og         |
|   |                                            | enheder 5                                                |
|   | 3.3                                        | Kontrollér monitorværdier5                               |
|   | 3.4                                        | Overdragelse af anlægget 5                               |
|   | 3.5                                        | Frakobling5                                              |
|   | 3.6                                        | Hurtigstart af varmepumpe 5                              |
| 4 | Service                                    | emenu5                                                   |
|   | 4.1                                        | Systemindstillinger 5                                    |
|   | 4.1.1                                      | Start systemanalyse5                                     |
|   | 4.1.2                                      | Opstart af betjeningsenheden5                            |
|   | 4.1.3                                      | Menu: Varmepumpe 6                                       |
|   | 4.1.4                                      | Menu: Elvarmer 7                                         |
|   | 4.1.5                                      | Menu: Passiv kølestation 8                               |
|   | 4.1.6                                      | Menu: Opv. og køling 8                                   |
|   | 4.1.7                                      | Menu: Varme11                                            |
|   | 4.1.8                                      | $Menu \ gulvt \\ \textit{ørring} \ \ldots \ \ldots \ 11$ |
|   | 4.1.9                                      | Menu: Varmt vand $\ldots \ldots 12$                      |
|   | 4.1.10                                     | Menu: Pool14                                             |
|   | 4.1.11                                     | Menu: Solvar                                             |
|   | 4.1.12                                     | $Gentaginst.\text{-indst}.\dots\dots15$                  |
|   | 4.1.13                                     | Standardindstillinger 15                                 |
|   | 4.2                                        | Diagnose15                                               |
|   | 4.2.1                                      | $Menu: Funktionstest \ \dots \ 15$                       |
|   | 4.2.2                                      | Menu: Fejl                                               |
|   | 4.2.3                                      | Installatør kontaktopl 16                                |
|   | 4.3                                        | Info16                                                   |
|   | 4.4                                        | $Aktivér \ demo-mode \ \dots \ 17$                       |
|   | 4.5                                        | Oversigt17                                               |
| 5 | Bemærkning om databeskyttelse17            |                                                          |
| 6 | Oversig                                    | zt over Service 17                                       |

# **1** Symbolforklaring og sikkerhedsanvisninger

# 1.1 Symbolforklaring

# Advarselshenvisninger

Under advarselshenvisninger viser tekstadvarsler art og omfanget af følger, hvis forholdsregler til at forhindre farer ikke følges.

Følgende signalord er definerede og kan forekomme i det foreliggende dokument:

# FARE

**FARE** betyder, at der kan forekomme alvorlige og endog livsfarlige personskader.

# /I ADVARSEL

**ADVARSEL** betyder, at der kan opstå alvorlige og endog livsfarlige personskader.

# FORSIGTIG

**FORSIGTIG** betyder, at der kan opstå personskader af lettere til middel grad.

# BEMÆRK

BEMÆRK betyder, at der kan opstå materielle skader.

# Vigtige informationer

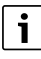

Vigtige informationer uden farer for personer eller ting vises med de viste info-symboler.

#### 1.2 Generelle sikkerhedshenvisninger

# Anvisninger for målgruppen

Denne installationsvejledning henvender sig til installatører inden for vandinstallationer, varme- og elektroteknik. Anvisningerne i alle vejledninger skal følges. Hvis anvisningerne ikke overholdes kan det forårsage materielle skader og/eller personskader, som kan være livsfarlige.

- Læs installationsvejledningerne (varmeproducent, varmeregulering osv.) før installationen.
- Overhold sikkerheds- og advarselshenvisningerne.
- Overhold nationale og regionale forskrifter, tekniske regler og direktiver.

#### **▲** Forskriftsmæssig anvendelse

Brug udelukkende produktet til regulering af varmeanlæg.

Al anden anvendelse er ikke forskriftsmæssig. Skader, som opstår som følge af forkert anvendelse, omfattes ikke af garantien.

# 2 Oplysninger om produktet

Dette er en originalvejledning. Der må ikke udfærdiges oversættelser uden producentens tilladelse.

#### 2.1 Overensstemmelseserklæring

Dette produkt opfylder i sin konstruktion og sin driftsfunktion de europæiske og nationale krav.

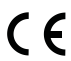

• Med CE-mærkningen erklæres produktets overensstemmelse med alle relevante EU-retsbestemmelser, der foreskriver anbringelsen af denne mærkning.

Overensstemmelseserklæringens fulde tekst findes på internettet: www.bosch-climate.dk.

# 2.2 Produktbeskrivelse

Betjeningspanelet er udstyret med en berøringsskærm. For at skifte mellem menuerne skal du stryge med fingeren, og for at vælge indstillinger skal du trykke på skærmen. Betjeningspanelet bruges til regulering af varmepumpen, af maks. 4 varmekredse til opvarmning og afkøling samt en beholderladekreds til varmtvandsproduktionen, varmtvandsproduktion vha. solvarme og solvarmetilskud.

- Betjeningspanelet er udstyret med et tidsprogram:
  - Varmeanlæg: For hver varmekreds er der 1 tidsprogram med 2 skiftetider pr. dag.
  - Varmt vand: Et tidsprogram til varmtvandsproduktion og et tidsprogram til cirkulationspumpen med 6 skiftetider pr. dag.
- Bestemte menupunkter er afhængige af land og vises kun, hvis det land, hvor varmepumpen er installeret, bliver valgt på betjeningspanelet.

Funktionernes omfang og dermed betjeningspanelets menustruktur afhænger af anlægget opbygning. Indstillingsområder, grundindstillinger og funktionalitet er afhængige af anlægget på opstillingsstedet, og afviger evt. fra angivelserne i denne vejledning:

De tekster, der vises på skærmen, afhænger af betjeningspanelets softwareversion og kan evt. afvige fra teksterne i denne manual.

- Hvis der er installeret 2 eller flere varme-/kølekredsløb, er der separate indstillinger tilgængelige og nødvendige for hvert varme-/kølekredsløb.
- Hvis der er installeret specielle anlægsdele og moduler, er tilsvarende indstillinger tilgængelige og nødvendige.

#### 2.3 Tilbehør

Reguleringssystemets funktionsmoduler EMS 2:

- Rumstyring CR10.
- Rumstyring CR10H med integreret fugtføler.
- Rumsenhet CR20RF: Funk.
- **MM 100**: Blandeventil.
- MP 100: Poolmodul.
- MS 100: Solvarmemodul.
- MS 200: udvidet solvarmemodul.
- HP-PCU: Passiv kølestation.

#### Ingen kombinationer er mulige med følgende moduler:

• FR..., FW..., TF..., TR..., TA...

# 3 Opstart

ADVARSEL

# Fare for skoldning!

Ved aktivering af funktionen "Ekstra varmt vand" er varmtvandstemperatur over 60 °C mulig. Derfor skal der installeras en blander.

# BEMÆRK

# Skader på gulvet!

Gulvet kan blive beskadiget på grund af for stærk varme.

- Sørg for, at den pågældende gulvtypes maksimalt tilladte temperatur ved gulvvarme ikke overskrides.
- Tilslut en ekstra temperaturomskifter ved spændingsinputtet for den pågældende cirkulationspumpe og til et af de eksterne input, hvis det er nødvendigt.

#### **Oversigt opstart**

- 1. Sørg for, at alle elektriske tilslutninger (netspænding og signalkabel) på anlægget og på tilbehøret er udført fagligt korrekt.
- Udfør kodning af tilbehørsmodulerne (overhold modulernes vejledninger).
- Sørg for, at varmeanlægget er helt fyldt med vand og er blevet udluftet.
- 4. Slå anlægget til.
- Udfør første opstart af betjeningsenheden UI 800
   (→ kapitel "Første opstart af betjeningsenheden").
- 6. Udfør ved behov yderligere opstartstrin, se kapitel "Yderligere indstillinger for opstarten".
- Kontrollér indstillingerne i servicemenuen og foretag dem ved behov (→ kapitel "Servicemenu").
- 8. Afhjælp de viste advarsler og fejl, og nulstil fejlhistorikken.
- 9. Overdragelse af anlægget ( $\rightarrow$  kapitel "Overdragelse af anlægget").

# 3.1 Første opstart af betjeningsenheden

Når betjeningsenheden første gang sluttes til spændingsforsyningen, starter der en konfigurationsassistent. Når assistenten afsluttes, skifter skærmen til startbilledet.

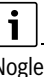

Nogle funktioner vises kun på skærmen, hvis de er blevet aktiveret hhv. det relevante tilbehør er installeret.

# i

I hver anlægsinstallation vises kun menuerne for de installerede moduler og komponenter. De tilgængelige menuvalg kan være forskellige alt efter land og/eller marked.

| Menupunkt  | Beskrivelse                                                                            |
|------------|----------------------------------------------------------------------------------------|
| Sprog      | Indstilling af sprog. Tryk på Fortsæt.                                                 |
| Datoformat | Indstil datoformat. Vælg DD.MM.ÅÅ, MM/DD/ÅÅ<br>- <b>eller</b> -                        |
|            | ÅÅ-MM-DD. Vælg Fortsæt for at fortsætte konfigura-                                     |
|            | -eller-                                                                                |
|            | Vælg Tilbage for at vende tilbage.                                                     |
| Dato       | Indstil dato. Vælg Fortsæt                                                             |
|            | for at fortsætte konfigurationen. <b>-eller-</b><br>Vælg Tilbage for at vende tilbage. |

| Menupunkt                    | Beskrivelse                                                                                                    |
|------------------------------|----------------------------------------------------------------------------------------------------|
| Klokkeslæt                   | Indstil klokkeslæt. Vælg Fortsæt for at fortsætte kon-<br>figurationen.                                                                                                    |
|                              | Vælg Tilbage for at vende tilbage.                                                                                                    |
| Kontrollér instal-<br>lation | Sørg for, at tilbehørsmodulerne og rumfølerne er<br>installeret og adresseret. Vælg Fortsæt for at fort-<br>sætte konfigurationen.<br>-eller-                                                                                                    |
| Konfigurations-<br>assistent | Start systemanalyse. Varmepumpens styreenhed<br>gennemfører en gennemstrømning af anlægget og<br>det monterede tilbehør: Start systemanalysen ved at<br>vælge Ja.<br>-eller-<br>Vælg Nej for at vende tilbage til konfigurationsme-                                                                                                    |
| Land                         | Indeni.<br>Indstil land. Vælg Fortsæt for at fortsætte konfigura-<br>tionen.<br>-eller-<br>Vælg Tilbage for at vende tilbage.                                                                                                    |
| Min. udetempe-<br>ratur      | Indstil den laveste dimensionerede designtempera-<br>tur. Det drejer sig om den laveste gennemsnitlige<br>udelufttemperatur i den pågældende region. Indstil-<br>lingen svarer til det punkt, hvor varmekilden når den<br>højeste fremløbstemperatur, og påvirker derved<br>hældningen af varmekurven.<br>[-1550] °C. Vælg Fortsæt for at fortsætte konfigu-<br>rationen.<br>-eller-<br>Vælg Tilbage for at vende tilbage. |
| Anlægsbufferbe-<br>holder    | Vælg Ja, hvis der er installeret en bufferbeholder i<br>anlægget. Ellers skal du vælge Nej. Vælg Fortsæt for<br>at fortsætte konfigurationen.<br>- <b>eller</b> -                                                                                                    |
| Bypass installe-<br>ret      | Vælg Tilbage for at vende tilbage.<br>Denne valgmulighed vises, hvis anlægget ikke har<br>nogen bufferbeholder. Vælg Ja, hvis der er installe-<br>ret en bypass i anlægget. Ellers skal du vælge Nej.<br>Vælg Fortsæt for at fortsætte konfigurationen.<br>-eller-<br>Vælg Tilbage for at vende tilbage.                                                                                                    |
| Konstanttemp.<br>varmep.     | Vælg Ja, hvis varmepumpen skal arbejde med kon-<br>stant temperatur. Ellers skal du vælge Nej. Vælg Fort-<br>sæt for at fortsætte konfigurationen.<br>-eller-<br>Vælg Tilbage for at vende tilbage.                                                                                                    |
| Sikring                      | Indstil hovedsikringen, som varmepumpen er sikret<br>med.<br>16 A   20 A   25 A   32 A. Vælg Fortsæt for at fort-<br>sætte konfigurationen.<br>-eller-<br>Vælg Tilbage for at vende tilbage.                                                                                                    |
| Elvarmer                     | Vælg, hvilken tilskudstype der anvendes.<br>Ingen   El. varmer   Bivalent-alternativ drift   Bivalent-<br>parallel drift   Omkostningsoptimeret hybriddrift.<br>Vælg Fortsæt for at fortsætte konfigurationen.<br>-eller-<br>Vælg Tilbage for at vende tilbage.                                                                                                    |
| Monteringssitu-<br>ation     | Vælg, hvilken hustype anlægget befinder sig i. Enfa-<br>miliehus   Flerfamiliehus. Vælg Fortsæt for at fort-<br>sætte konfigurationen.<br>-eller-<br>Vælg Tilbage for at vende tilbage.                                                                                                    |

| Beskrivelse                                                                                                    |
|----------------------------------------------------------------------------------------------------|
| Indstil typen af varmefordeling i varmekreds 1.<br>Radiator   Konvektorer   Gulvvarme. Vælg Fortsæt for<br>at fortsætte konfigurationen.<br>-eller-<br>Vælg Tilbage for at vende tilbage.                                                                                                    |
| Indstil og bekræft maksimal fremløbstemperatur for<br>varmekreds 1. <sup>1)</sup><br>Radiator: [30 <b>65</b> 85] °C<br>Konvektorer: [30 <b>65</b> 85] °C<br>Gulvvarme:<br>[30 <b>40</b> 60] °C<br>Vælg Fortsæt for at fortsætte konfigurationen<br><b>-eller-</b><br>Vælg Tilbage for at vende tilbage.                                                   |
| Indstil og bekræft dimensioneret fremløbstempera-<br>tur for varmekreds 1.<br>Vælg Fortsæt for at fortsætte konfigurationen.<br>-eller-<br>Vælg Tilbage for at vende tilbage.                                                                                                    |
| armekredse i et varmeanlæg, skal disse konfigureres<br>eds 1.                                                                                                    |
| Indstil driftstype for varmtvandsproduktion. Ikke installeret   Varmepumpe   Drikkev.                                                                                                    |
| Indstil driftstype for varmtvandslagring. Ikke installe-<br>ret   Spiraltank   Ferskvand bufferbeholder øveste til-<br>løb   Ferskvand bufferbeholder midterste tilløb  <br>Ferskvand bufferbeholder midterste tilløb                                                                                                    |
| Konfigurationsassistent er afsluttet korrekt. Gem<br>indstillinger og skift til hovedskærm, eller fortsæt<br>med avancerede indstillinger?. Vælg Gem og luk, når<br>konfigurationen er afsluttet.<br>-eller-<br>vælg Detailindstillinger for at kontrollere eller ændre<br>de foretagne indstillinger eller for at foretage yderli-<br>gere indstillinger |
|                                                                                                    |

1) Hvis der er installeret flere varmekredse, følger indstillingerne for de øvrige varmekredse efter denne handling.

### Tab. 1 Konfigurationsassistent

# 3.2 Yderligere indstillinger for opstarten

Hvis funktionerne er blevet deaktiveret, vises ikke-nødvendige menuvalg ikke længere.

Sørg for, at alle indstillinger gemmes ved afslutning af opstart. Klik på **Gem installatørinds.** i servicemenuen for at gøre det.

# 3.2.1 Vigtige indstillinger for varmedriften

Som hovedregel foretaget alle relevante indstillinger i løbet af opstarten. Ved behov kan yderligere indstillinger dog kontrolleres og ændres i varmemenuen.

Kontrollér indstillinger i menuen for varmekreds 1 ...4.
 Indstil Varmekurve VK1 i henhold til anlæggets krav.

#### 3.2.2 Vigtige indstillinger for varmtvandsdrift

Indstillingerne i menuen varmt vand skal afprøves ved opstart og evt. justeres. Kun på den måde kan det sikres, at varmtvandsdriften fungerer fejlfrit.

► Kontrollér indstillinger i varmtvandsmenuen.

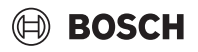

# 3.2.3 Vigtige indstillinger for yderligere systemer og enheder

Hvis der er monteret yderligere specialsystemer eller -enheder, bliver yderligere menuvalg tilgængelige, fx menuen for udluftning, pool eller solvarme.

For at sikre korrekt funktion skal systemets eller enhedens relevante tekniske dokumentation overholdes.

# 3.3 Kontrollér monitorværdier

De overvågede værdier kan kaldes frem via menuen Info. Menuen indeholder oplysninger om monitorværdierne, varmepumpens status, anlæggets status, status for de tilhørende komponenter, status for tilbehøret samt statistik.

# 3.4 Overdragelse af anlægget

- Forklar kunden, hvordan betjeningspanelet og tilbehøret fungerer, og hvordan det betjenes.
- ► Informér kunden om de valgte indstillinger.

### 3.5 Frakobling

Normalt er enheden tilkoblet. Anlægget frakobles eksempelvis kun ved vedligeholdelse.

# i

Standby betyder, at anlægget er slået helt fra, og at ingen sikkerhedsfunktioner såsom frostbeskyttelse er aktive.

- Sådan slås anlægget midlertidigt fra:
  - Vælg > Menu i startmenuen
  - Vælg **Til** for at få flere menuvalg.
  - Vælg Standby-drift på listen
  - Tryk på **Ja**
- Sådan slås anlægget til:
  - Tryk på skærmen.
  - Vælg Ja.
- Sådan kobles anlægget permanent fra: Afbryd spændingsforsyningen for hele anlægget og alle BUS-deltagere.

# i

Efter en længere strømafbrydelse eller en længere driftsafbrydelse skal dato og klokkeslæt indstilles igen. Alle andre indstillinger bevares.

# 3.6 Hurtigstart af varmepumpe

- Åbn servicemenuen ved at trykke og holde nede på knappen Menu, indtil nedtællingen stopper.
- Åbn Anlægsindstillinger.
- Vælg Varmepumpe.
- ► Vælg Hurtig kompressorstart.
- Hvis spørgsmålet Hurtigstart af kompressor? vises, så vælg Ja. Hurtigstartfunktionen øger varmeaktiveringen så at varmepumpen starter hurtigst muligt.

#### 4 Servicemenu

- For at åbne servicemenuen skal du trykke på knappen Menu og holde den inde, indtil nedtællingen er udløbet (ca. 5 sekunder).
- For at åbne den ønskede menu, aktivere et indtastningsfelt for en indstilling eller bekræfte ændringer, skal du trykke på den pågældende funktion.
- Tryk på 
   for at forlade det åbne menuniveau.
- I nogle menuer kan du vælge Ja eller Nej efter ændring af indstillinger.
- ► Når alle indstillinger er afsluttet, vender du tilbage med ∽,
- Vil du forlade servicemenuen?. Vælg Ja for at forlade servicemenuen.

#### -eller-

i

Vælg Nej for at blive i servicemenuen.

Stanardværdierne vises med **fed skrift**. Ved nogle indstillinger er standardværdierne afhængige af den tilsluttede varmekilde.

### 4.1 Systemindstillinger

#### 4.1.1 Start systemanalyse

Betjeningsenheden registrerer automatisk, hvilke BUS-knudepunkter der er installeret i anlægget, og tilpasser menu og grundindstillinger efter det.

- Åbn servicemenuen ved at holde menuknappen inde i ca. 5 sekunder.
- Åbn menu Anlægsindstillinger > Opstart
- Indstillingerne behøver ikke at blive bekræftet. Når alle indstillinger i den udvalgte menu er afsluttet, så vend tilbage med 5.

| Menupunkt                    | Beskrivelse                                                                                                    |
|------------------------------|----------------------------------------------------------------------------------------------------|
| Kontrollér instal-<br>lation | Sørg for, at tilbehørsmodulerne og rumfølerne er<br>installeret og adresseret. Vælg Fortsæt for at fort-<br>sætte konfigurationen. Vælg Tilbage for at vende til-<br>bage. |
| Tab. 2 Start sys             | stemanalyse                                                                                                    |

# 4.1.2 Opstart af betjeningsenheden

Betjeningsenheden registrerer automatisk, hvilke BUS-knudepunkter der er installeret i anlægget, og tilpasser menu og grundindstillinger efter det.

- Åbn servicemenuen ved at holde menuknappen inde i ca. 5 sekunder.
- Åbn menu Anlægsindstillinger > Opstart
- ► Indstillingerne behøver ikke at blive bekræftet. Når alle indstillinger i den udvalgte menu er afsluttet, så vend tilbage med ∽.

| Menupunkt                 | Beskrivelse                                                                                                    |
|---------------------------|----------------------------------------------------------------------------------------------------|
| Land                      | Indstil land. Tilbage med 숙.                                                                                                    |
| Anlægsbufferbe-<br>holder | Vælg Ja, hvis der er installeret en bufferbeholder.<br>Ellers skal du vælge Nej.                                                                                               |
| Bypass installe-<br>ret   | Vælg Ja, hvis der er installeret en bypass i anlægget.<br>Ellers skal du vælge Nej.                                                                                            |
| Elvarmer                  | Vælg, hvilken tilskudstype der anvendes.<br>Ingen   El. varmer   Bivalent-alternativ drift   Bivalent-<br>parallel drift   Omkostningsoptimeret hybriddrift.<br>Tilbage med ∽. |
| Sikring                   | 16 A 20 A 25 A 32 A: Indstil størrelsen på sikrin-<br>gen, som varmepumpen er sikret med. Tilbage med<br>∽.                                                                    |
| Monteringssitu-<br>ation  | Vælg, hvilken hustype anlægget befinder sig i. Enfa-<br>miliehus   Flerfamiliehus. Tilbage med ∽.                                                                              |

| Menupunkt                     | Beskrivelse                                                                                                    |  |
|-------------------------------|----------------------------------------------------------------------------------------------------|--|
| Varmekreds 1                  | Ikke installeret   Varmepumpe   På modul: Indstillin-<br>ger for den valgte varmekreds. Tilbage med ∽.                                                                                                    |  |
| Varmesystem<br>VK2            | Varmepumpe   På modul: Indstillinger for den valgte varmekreds. Tilbage med ∽.                                                                                                    |  |
| Varmesystem<br>VK3            | Varmepumpe   På modul: Indstillinger for den valgte varmekreds. Tilbage med ∽.                                                                                                    |  |
| Varmesystem<br>VK4            | Varmepumpe   På modul: Indstillinger for den valgte varmekreds. Tilbage med ↔.                                                                                                    |  |
| Varmt vand                    | Ikke installeretVarmepumpe   Varmepumpe   Drikke-<br>vand: Indstillinger for varmt vand. Tilbage med 🕤.                                                                                                    |  |
| Pool                          | Vælg Ja, hvis der er installeret en pool. Ellers skal du<br>vælge Nej.                                                                                                    |  |
| Solvar.                       | Vælg Ja, hvis der er installeret et solvarmeanlæg.<br>Ellers skal du vælge Nej.                                                                                                    |  |
| Ventilation                   | Vælg Ja, hvis der er installeret en udluftningsenhed<br>på varmepumpen. Ellers skal du vælge Nej.                                                                                                    |  |
| Varmt vand                    | Ikke installeret   Spiraltank   Ferskvand bufferbehol-<br>der øveste tilløb   Ferskvand bufferbeholder midter-<br>ste tilløb   Ferskvand kombibufferbeholder:<br>Indstillinger for varmt vand. Tilbage med ∽. |  |
| Vala Opstart for at forlada 🗲 |                                                                                                    |  |

Vælg Opstart for at forlade ↔.

# Tab. 3 Opstart

# 4.1.3 Menu: Varmepumpe

I denne menu foretages specialindstillinger for varmepumpen. Hvilke indstillinger der vises, afhænger af designet og konfigurationen af anlægget samt det installerede tilbehør.

| _ |
|---|
|   |
|   |
|   |
| _ |
|   |

| Menuvalg EVI I-blok tid | 1 3 findes kun u      | menii Ekstern indoano 1 |   |
|-------------------------|-----------------------|-------------------------|---|
|                         | 1 O III III CO KUIT I | menu Ekstern mugung I   | ٠ |

| Menupunkt                   | Beskrivelse                                                                                                    |  |
|-----------------------------|----------------------------------------------------------------------------------------------------|--|
| Ekspertvurde-<br>ring       | Vælg Til for at få adgang til flere menuvalg.<br>Installatørmenuen er ved leveringen sat til <b>Fra</b> , og<br>kun de vigtigste parametre vises. Hvis parametret<br>sættes til Til, vises der yderligere konfigurerbare<br>parametre. |  |
| Hurtig kompres-<br>sorstart | Vælg Hurtig kompressorstart for at opnå hurtig kom-<br>pressorstart. Hurtigstartfunktionen øger varmeakti-<br>veringen så at varmepumpen starter hurtigst muligt.                                                                      |  |
|                             | <ul> <li>Vælg Ja for at opnå hurtig start.</li> </ul>                                                                                                    |  |
|                             | -eller-                                                                                                    |  |
|                             | <ul> <li>Vælg Nej for at vende tilbage uden at aktivere<br/>funktionen.</li> </ul>                                                                                                    |  |
| Varmekilde                  | Den valgte energikilde bestemmer, hvilken værdi<br>der indstilles for frostsikring.                                                                                                    |  |
|                             | ► Dybdebor (brine): Energiproduktionen sker via<br>en jordsonde. Frostsikring: -15 °C                                                                                                    |  |
|                             | ► Jord: Energiproduktionen sker via fangere i jor-<br>den. Frostsikring: -15 °C                                                                                                    |  |
|                             | ► Grundvand: Energiproduktionen sker via en                                                                                                    |  |
|                             | Der skal under alle omstændigheder monteres<br>en mellemvarmeveksler.                                                                                                    |  |
|                             | <ul> <li>Afg.luft: Energiproduktionen sker via en tilgangs-<br/>luftgenvinding. Frostsikring: -10 °C</li> </ul>                                                                                                    |  |

| Menupunkt                                                   | Beskrivelse                                                                                                    |
|-------------------------------------------------------------|----------------------------------------------------------------------------------------------------|
| Silent mode                                                 | <ul> <li>Driftsform:<br/>Vælg Fra for at deaktivere støjsvag drift.<br/>Vælg Auto for at aktivere støjsvag drift på de<br/>valgte tidspunkter.<br/>Vælg Permanent, hvis den støjsvage drift skal<br/>være aktiv hele tiden.</li> <li>Fra: Vælg starttid for den støjsvage drift.</li> <li>Til: Vælg stoptid for den støjsvage drift.</li> <li>Min. temperatur: Vælg minimumstemperatur for<br/>den støjsvage drift.</li> </ul> |
| soromdrejnings-<br>tal                                      | Ellektrimet för kömpressordnit kan være<br>begrænset. Indstil det højeste ønskede effekttrin<br>for kompressoren. Hvilken indstilling der svarer<br>til hvilken effekt, står angivet i de tekniske data.                                                                                                    |
| Ekstern<br>indgang 14<br>Der er mulighed<br>for forskellige | Som standard registreres en lukket kontakt på den<br>eksterne indgang som Til.<br>Ved at vælge Indgang inverteret registreres en åben<br>kontakt som Til.                                                                                                    |
| hver menu.                                                  | Brinekredspumpe:<br>Vælg Fra, og indstil et omdrejningstal for at aktivere<br>brinekredspumpen via et signal på den eksterne ind-<br>gang.                                                                                                    |
|                                                             | Lavt brinetryk:<br>Et aktivt signal på den eksterne indgang indikerer en<br>lavtryksalarm i brinekredsen.                                                                                                    |
|                                                             | Blokér kompressordrift:<br>Et aktivt signal på den eksterne indgang blokerer<br>kompressoren.                                                                                                    |
|                                                             | Blokér elvarmerdrift:<br>Et aktivt signal på den eksterne indgang blokerer det<br>elektriske tilskud.                                                                                                    |
|                                                             | Blokér varmtv.drift:<br>Et aktivt signal på den eksterne indgang blokerer<br>varmtvandsdriften.                                                                                                    |
|                                                             | Blokér varmedrift:<br>Et aktivt signal på den eksterne indgang blokerer<br>varmedriften.                                                                                                    |
|                                                             | Overkogssikring VK1:<br>Et aktivt signal på den eksterne indgang blokerer<br>varmedriften og fører til en alarmvisning.                                                                                                    |
|                                                             | EVU-blok.tid 1:<br>Et aktivt signal på den eksterne indgang blokerer<br>kompressordriften og driften af det elektriske til-<br>skud.                                                                                                    |
|                                                             | EVU-blok.tid 2:<br>Et aktivt signal på den eksterne indgang blokerer<br>kompressordriften.                                                                                                    |
|                                                             | EVU-blok.tid 3:<br>Et aktivt signal på den eksterne indgang blokerer<br>driften af det elektriske tilskud.                                                                                                    |
|                                                             | Fotovoltaikanlæg:<br>Et aktivt signal på den eksterne indgang muliggør<br>styring via et solvarmeanlæg.                                                                                                    |
| Samlet alarm                                                | Kun alarmer: Kun udstedte alarmer vises på skær-<br>men.<br>Alarmer og advarsler: Alle udstedte alarmer og med-                                                                                                    |
| Grundvandsdrift                                             | delelser vises på skærmen.<br>► Vælg En.besp. for at prioritere energibesparelse                                                                                                    |
|                                                             | <ul> <li>eller-</li> <li>Vælg Vandbesp. for at prioritere vandbesparelse.</li> </ul>                                                                                                    |

BOSCH

# BOSCH

| Imenupunki                    | Deskrivelse                                                                                                    |  |
|-------------------------------|----------------------------------------------------------------------------------------------------|--|
| Min. grundvand-<br>stemp.     | Indstil minimumsgrundvandstemperatur<br>[020] °C. Vælg Bekræft for at bekræfte indstillin-<br>gen eller Afbryd                                                                                                    |  |
| Flowmængdere-<br>gistrering   | Vælg Ja for at aktivere funktionen Min. flow.                                                                                                    |  |
| PC0 omd.tal                   | <ul> <li>Vælg Til for at indstille en konstant hastighed for<br/>varmekredspumpen PC0. [1100] %.</li> <li>-eller-</li> </ul>                                                                                                    |  |
|                               | Hvis betjeningsenheden skal regulere hastighe-<br>den automatisk og permanent ved hjælp af den<br>difference, der er indstillet for varmebæreren, så<br>vælg Auto.                                                                                                    |  |
| TCO/TC3 temp<br>diff. opv.    | Indstil den nominelle temperaturdifference (Delta)<br>for varmebæreren [310] K. Betjeningsenheden<br>regulerer i dette tilfælde hastigheden kontinuerligt,<br>så den fastlagte difference opnås mellem ind- og<br>udløb.                                                                                                    |  |
| PB3 Dr.form bri-<br>nekredsp. | <ul> <li>Vælg Manuel for at indstille en konstant hastighed for brinekredspumpen PC3. [1100] %.</li> <li>-eller-</li> <li>Hvis betjeningsenheden skal regulere hastigheden automatisk og permanent ved hjælp af den difference, der er indstillet for brinekredsen, så vælg Auto.</li> </ul>                                                                                 |  |
| TB0 min. temp.<br>brineindl.  | Indstil den laveste brineindløbstemperatur. Under denne grænseværdi kører kompressoren ikke.                                                                                                    |  |
| TB1 min. temp.<br>brineudl.   | Indstil laveste brineudløbstemperatur. Under denne grænseværdi kører kompressoren ikke.                                                                                                    |  |
| Vekseldrift                   | <ul> <li>Vekseldr. opvVV. Vælg Ja for at skifte mellem varme- og varmtvandsdrift. Vælg Nej for ikke at skifte mellem varme- og varmtvandsdrift.</li> <li>Maks. varighed VV. [203060] min. Indstil maksimal varighed for varmtvandsdrift ved varmebehov.</li> <li>Maks. varighed varme [205060] min. Indstil maksimal varighed for varmedrift ved varmtvandsbehov.</li> </ul> |  |
| Pumpebloke-<br>ringsbesk.     | <ul> <li>Varmepumpen er udstyret med en pumpekick-<br/>funktion til pumper og ventiler i varmepumpen og<br/>i anlægget. Indstil tidsinterval mellem de enkelte<br/>aktiveringer af pumpekicket.</li> </ul>                                                                                                    |  |
| Udluftningsfunk-<br>tion      | <ul> <li>Vælg Fra for at deaktivere udluftningsfunktionen.</li> <li>Vælg Automatisk for at aktivere den automatiske<br/>udluftning.</li> <li>Vælg Til for at aktivere udluftningsfunktionen.</li> </ul>                                                                                                    |  |
| Minimalt drift-<br>stryk      | <ul> <li>Indstil det laveste tilladte anlægstryk for varme-<br/>anlægget.</li> </ul>                                                                                                    |  |
| Optimalt drift-<br>stryk      | <ul> <li>Indstil det optimale anlægstryk for varmeanlæg-<br/>get.</li> </ul>                                                                                                    |  |

#### Tab. 4Varmepumpeindstillinger

#### 4.1.4 Menu: Elvarmer

I denne menu kan der foretages indstillinger for tilskuddet. Indstillingerne er kun tilgængelige, hvis anlægget er konstrueret og konfigureret som beskrevet her, og den anvendte enhed understøtter denne indstilling.

i

Hvis Ingen er indstillet for elektrisk tilskud, starter det elektriske tilskud ikke i fejl- eller frostbeskyttelsestilstand. I dette tilfælde er der fare for materielle skader.

| Menupunkt                  | Beskrivelse                                                                                                    |
|----------------------------|----------------------------------------------------------------------------------------------------|
| Ekspertvurde-<br>ring      | Vælg Til for at få adgang til flere menuvalg.<br>Installatørmenuen er ved leveringen sat til <b>Fra</b> , og<br>kun de vigtigste parametre vises. Hvis parametret<br>sættes til Til, vises der yderligere konfigurerbare<br>parametre.                                                                                                    |
| Enkeltdrift                | Vælg Ja for at aktivere solodrift af elvarmeren.<br>Denne funktion bruges, hvis der ikke er sluttet nogen<br>brinekreds til varmepumpen.                                                                                                    |
| El-varmelegeme             | <ul> <li>Menuen viser, hvis El-varmelegeme er valgt ved opstart som elvarmer.</li> <li>Elektrisk drift. Vælg, hvilke trin der skal være mulige i elvarmedrift <b>-eller</b>- Vælg trin for den reducerede elvarmerdrift.</li> <li>Begræns. med kompr Indstil maksimal elvarmereffekt i løbet af kompressordriften.</li> <li>Begræns tilskudseff Indstil maksimal elvarmereffekt ved drift uden kompressor.</li> <li>Begræns effekt VV-drift. Indstil maksimal elvar-</li> </ul>                                 |
| Ekstravarmer<br>blandet    | <ul> <li>mereffekt i løbet af varmtvandsproduktionen.</li> <li>Menuen viser, hvis Ekstravarmer blandet er valgt ved opstart som elvarmer.</li> <li>Ændring af ventiludgangHvis udgangssignalet for blandeventilen skal inverteres, så vælg Ja. Hvis udgangssignalet for blandeventilen ikke skal inverteres, så vælg Nej.</li> <li>Bl.ventil driftstid. Indstil driftstid for blandeventilen.</li> <li>Forsinkelsestid bl.ventil. Indstil forsinkelse til åbning af blandeventilen efter kedelstart.</li> </ul> |
| Kun elvarmer               | Vælg Ja for at aktivere.<br>Denne indstilling blokerer varmepumpen (kompres-<br>soren), så varme- og varmtvandsproduktionen ude-<br>lukkende sker via tilskuddet.                                                                                                    |
| Elvarmerspærre             | Vælg Ja for at aktivere. Denne indstilling blokerer til-<br>skuddet, så varme- og varmtvandsproduktionen<br>udelukkende sker via varmepumpen (kompresso-<br>ren).                                                                                                    |
| Drift efter EVU-<br>spærre | Vælg <b>Komfort</b><br>- <b>eller</b> -<br>Eco.<br>Valg af driftsform efter aktivering af EVU-blokerin-<br>gen for hele anlægget eller dele heraf. <sup>1)</sup>                                                                                                    |
| Forsinkelse opv.           | [0 <b>300</b> 1000] K x min<br>Elvarmeren aktiveres med den angivne forsinkelse.<br>Forsinkelsen afhænger af tiden og afvigelsen af den<br>nominelle værdi for fremløbstemperaturen.<br>Bekræft Vælg<br><b>-eller-</b><br>Afbryd for at vende tilbage den foregående indstil-<br>lede værdi.                                                                                                    |

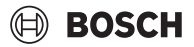

| Menupunkt              | Beskrivelse                                                                                                    |
|------------------------|----------------------------------------------------------------------------------------------------|
| Forsinkelse pool       | [60 <b>300</b> 1200] K x min<br>Elvarmeren aktiveres efter den indstillede forsin-<br>kelse til opvarmning af poolen. Forsinkelsen afhæn-<br>ger af den indstillede tid og afvigelse af den<br>nominelle værdi. Vælg<br>Bekræft,<br><b>-eller-</b><br>Afbryd for at vende tilbage den foregående indstil-<br>lede værdi.                                                                                                    |
| Maks. begræns-<br>ning | [0,0 <b>2,0</b> 10,0] K<br>Vælg Til for at aktivere funktionen, og vælg Fra for at<br>deaktivere funktionen.                                                                                                    |
|                        | Indstil minimumsbegrænsning mellem 0, 1 og<br>10,0 K. Denne indstilling fastlægger, om det elektri-<br>ske tilskud skal være afbrudt eller begrænset, når<br>varmepumpen kører inden for området af den mak-<br>simale fremløbstemperatur. Maks. grænse: Under<br>denne fremløbstemperaturværdi blokeres det elek-<br>triske tilskud. Begrænsningsstart: Under denne<br>fremløbstemperatur begrænses det elektriske til-<br>skud. |

1) Denne funktionen findes ikke for alle markeder

# *Tab. 5 Elvarmerindstillinger*

# 4.1.5 Menu: Passiv kølestation

I denne menu foretages indstillingerne for den passive kølestation. Indstillingerne er kun tilgængelige, hvis der er installeret en passiv kølestation i anlægget, og anlægget er konstrueret og konfigureret til det, og den anvendte enhed understøtter disse indstillinger.

| Menupunkt                   | Beskrivelse                                                                                                    |
|-----------------------------|----------------------------------------------------------------------------------------------------|
| VK1 driftstid<br>PKS-ventil | 10 <b>120</b> 900 s: Indstil driftstid for PKS-ventilen.                                                                              |
| Køling i vintero            | dr. Vælg Nej for at udelukke køledrift i løbet af vinterdrif-<br>ten. Vælg Ja for at tillade køledrift i løbet af vinter-<br>driften. |
| VK2 driftstid<br>PKS-ventil | 10 <b>120</b> 900 s: Indstil driftstid for VK2-ventilen.                                                                              |

Tab. 6Indstillinger for passiv kølestation

# 4.1.6 Menu: Opv. og køling

Menu for generelle indstillinger til varme- og køledrift.

| Menupunkt         | Be | skrivelse                                                                              |
|-------------------|----|----------------------------------------------------------------------------------------|
| Anlægsindstillin- | ►  | Min. udetemperatur.                                                                    |
| ger               |    | [-3513+10] °C. Indstil den dimensione-                                                 |
|                   |    | rede designtemperatur.                                                                 |
|                   |    | Dæmpning bygningstype. Vælg bygningens kon-                                            |
|                   |    | struktionstype.                                                                        |
|                   |    | – Ingen                                                                                |
|                   |    | - Let                                                                                  |
|                   |    | – Middel                                                                               |
|                   |    | – Tung                                                                                 |
|                   |    | Prioritet VK1·Vælg. Ja for at bruge den nominelle                                      |
|                   |    | værdi for varmekreds 1.                                                                |
|                   |    | -eller-                                                                                |
|                   |    | Vælg Nej.                                                                              |
|                   |    | Anv. luftindledn.temp.                                                                 |
|                   |    | For at bruge udluftningstemperaturen som rum-                                          |
|                   |    | temperatur skal du vælge Ja.                                                           |
|                   |    | -eller-                                                                                |
|                   |    | Vælg Nej.                                                                              |
| Varmekreds 1      | ►  | Varmesystem-type VK1                                                                   |
|                   |    | – Radiator                                                                             |
|                   |    | – Konvektorer                                                                          |
|                   |    | – Gulvvarme                                                                            |
|                   | ►  | Vælg Type fjernbetjening.                                                              |
|                   |    | – Ingen                                                                                |
|                   |    | - CR10                                                                                 |
|                   |    | – CR10H                                                                                |
|                   |    | – CR20RF                                                                               |
|                   |    | – RT800                                                                                |
|                   |    | <ul> <li>Enkeltrumsregulering</li> </ul>                                               |
|                   | ►  | Enkeltrumsregulering.                                                                  |
|                   |    | <ul> <li>Indstil Reguleringsart. Vælg styringsform for</li> </ul>                      |
|                   |    | opvarmning. Udetemperatur styret   Udetem-                                             |
|                   |    | peratur med fodpunkt   Enkeltrumsstyret                                                |
|                   |    | - Forbind enkeltrumsregulering. Vælg Opbyg                                             |
|                   |    | forbindelse. Visning af anvisninger angående                                           |
|                   |    | fremgangsmåde, når der oprettes forbin-                                                |
|                   |    | delse og konfigureres. Scan QR-kode, eller                                             |
|                   |    | foretag indstillinger med den vejledning, der                                          |
|                   |    | vises på skærmen.                                                                      |
|                   |    | Ekstern føler.                                                                         |
|                   |    | Vælg Ja for at bruge en ekstern føler.                                                 |
|                   |    | -eller-                                                                                |
|                   |    | vælg Nej.                                                                              |
|                   |    | Systemfunktion VK1                                                                     |
|                   |    | <ul> <li>Vælg Kun opv. for at drive anlægget udeluk-<br/>konde i vermedrift</li> </ul> |
|                   |    | Kenue i Valimeurint.                                                                   |
|                   |    | <ul> <li>væig Nølling for at unve dillægget udeluk-<br/>kende i køledrift</li> </ul>   |
|                   |    | <ul> <li>Vælg Onv og køling for at drive anlægget i</li> </ul>                         |
|                   |    | varme- og køledrift.                                                                   |

# BOSCH

| Menupunkt   | Beskrivelse                                                                                                    | Menupunkt      | Beskrivelse                                                                                                    |
|-------------|----------------------------------------------------------------------------------------------------|----------------|----------------------------------------------------------------------------------------------------|
| - Wenupunkt | <ul> <li>Opvarmning         <ul> <li>Varmekurve VK1. Udetemperatur styret</li></ul></li></ul>                                                                                                    |                | <ul> <li>So/Vi-omskiftning VK1         <ul> <li>Driftsform.</li> <li>Vælg Automatisk for det automatiske skift mellem sommer- og vinterdrift.</li> <li>Vælg Opvarmning for permanent drift af opvarmningen.</li> <li>Vælg Køling for permanent drift af kølingen.</li> <li>Varmedrift til.</li> <li>[101830] °C. Vælg den temperatur, som der skal skiftes mellem sommer- og vinterdrift ved.</li> <li>Temp.diff. straksstart.</li> <li>[0410] K. Vælg den temperaturforskel, som vinterdrift skal starte direkte ved.</li> <li>Sommerdriftfors</li> <li>[1348] h. Vælg forsinkelse for skift til sommerdrift.</li> <li>Varmedrift.</li> <li>Køling fra.</li> <li>[182335] °C. Vælg den temperatur, som køledriften skal aktiveres ved.</li> <li>Køle-aktiver.forsinket.</li> <li>[148] h. Vælg forsinkelse for skift til køledrift.</li> </ul> </li> </ul> |
|             | <ul> <li>Solv.påvirkn Denne faktor kan kompensere<br/>for påvirkningen af solens stråler.</li> <li>Vælg Fra for ikke at kompensere for solens<br/>stråler.</li> <li>eller-</li> <li>Vælg Til for at aktivere kompensation.</li> <li>[Fra51] K.</li> <li>Rumtemperatur-offset[-50+5] K. Ind-<br/>stilling af temperaturen, hvis den aktuelle<br/>temperatur vurderes til at være for lav eller<br/>for høj.</li> <li>Frostbeskyttelse Vælg Ja for at aktivere.</li> <li>eller-</li> <li>Vælg Nej for at deaktivere.</li> <li>Frostsikr. grænsetemp[-20+5+10] °C.<br/>Indstil den temperatur, som frostbeskyttel-<br/>sen skal aktiveres ved.</li> <li>Kontin. opvarm. fra.</li> <li>Vælg Ja for at aktivere.</li> <li>eller-</li> <li>Vælg Nej for at deaktivere.</li> <li>[Fra30+10] °C. Indstil den temperatur,<br/>som tidsprogrammet skal overstyres ved.</li> </ul> | Tab. 7 Varmepu | <ul> <li>drift.</li> <li>Køling <ul> <li>Rumtempkobl.diff</li> <li>[110] °C. Indstil koblingsdifference for rumtemperatur.</li> <li>Dugpunkt.</li> <li>Vælg Fra, hvis der ikke anvendes dugpunktsovervågning.</li> <li>eller-</li> <li>Vælg Til, hvis der anvendes dugpunktsovervågning.</li> <li>Dugpunkt-temp.diff</li> <li>[2310] K. Indstil koblingsdifference for dugpunktsovervågning.</li> <li>Min. fremlnom. m. fugtf</li> <li>[71035] °C. Indstil minimal temperatur for drift med fugtføler.</li> <li>Min. fremlnom. u. fugtf</li> <li>[71735] °C. Indstil minimal temperatur for drift uden fugtføler.</li> </ul> </li> </ul>                                                                                                    |

# Varmekurve VK1

| Menupunkt                               | Indstillingsinterval                                                                                                    |
|-----------------------------------------|----------------------------------------------------------------------------------------------------|
| Varmekurve VK1                          | Der er to metoder til at regulere varmekurven: Enten<br>ændres udelukkende endepunkterne for kurven,<br>eller også reguleres varmekurven desuden via et<br>komfortpunkt. Den anvendte kurvetype indstilles i<br>installatørmenuen under Reguleringsart. Indstil var-<br>mekurvens fod-, komfort- og endepunkt svarende til<br>bygningskravene. Hvis det er muligt at regulere kom-<br>fortpunktet, kan krumningen af varmekurven øges<br>på et punkt for at øge fremløbstemperaturen ved en<br>bestemt udetemperatur. |
|                                         | Endepunktet er fremløbstemperaturen, som opnås<br>ved den laveste udetemperatur, og påvirker dermed<br>stigningen af varmekurven.                                                                                                    |
| Tab. 8 Indstillingsmenu for varmekurven |                                                                                                    |

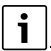

Hvis der indstilles en konstant fremløbstemperatur over 45  $^{\rm o}{\rm C}$ , kan det påvirkede anlæggets levetid negativt.

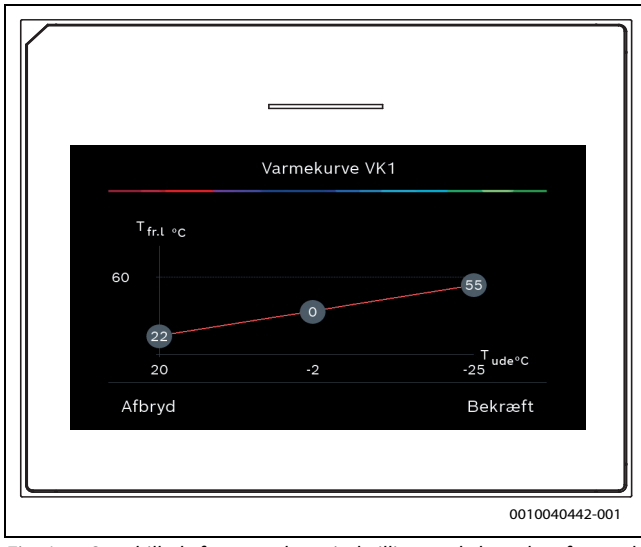

Fig. 1 Startbillede for varmekurveindstilling med ekstra komfortpunkt

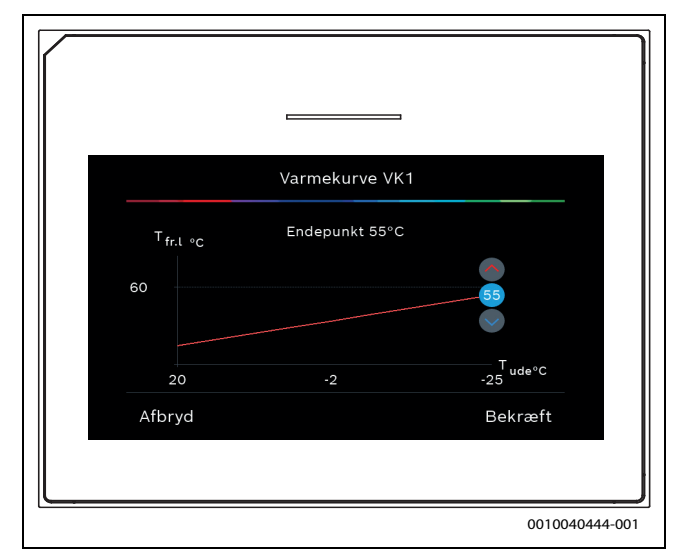

*Fig. 2 Endepunktindstilling med ekstra komfortpunkt* 

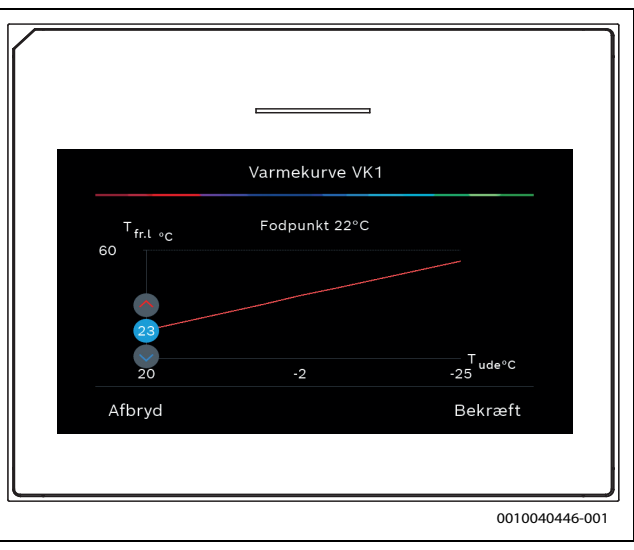

Fig. 3 Fodpunktindstilling med ekstra komfortpunkt

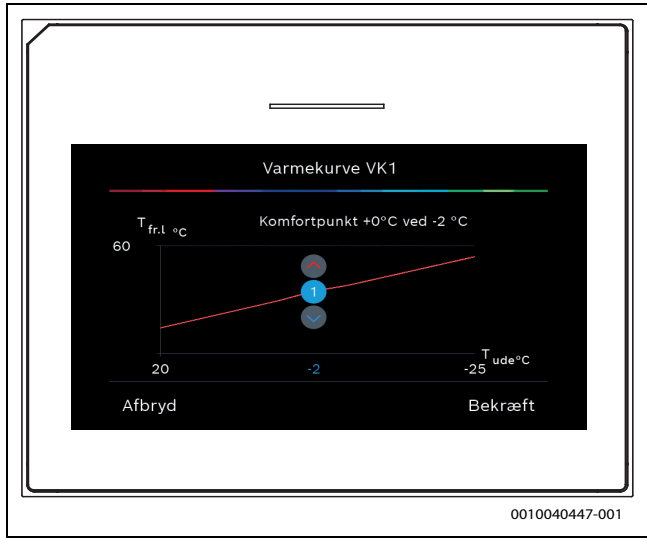

Fig. 4 Komfortpunktindstilling (krumning af varmekurven) med ekstra fodpunkt

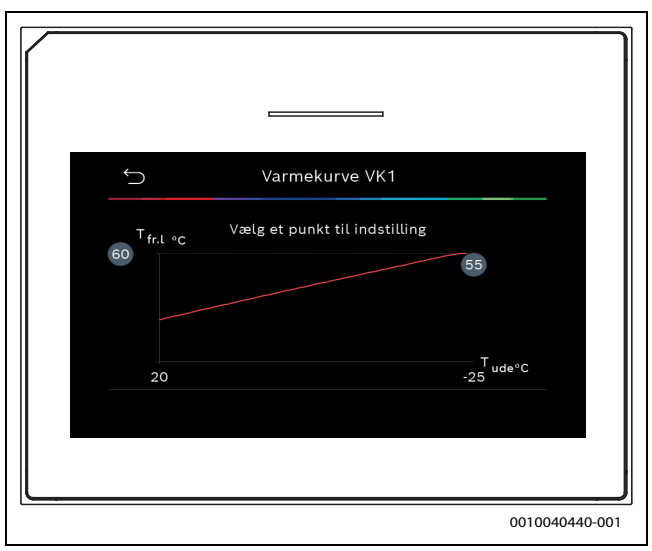

Fig. 5 Startbillede for varmekurveindstillingen ved udelukkende endepunktsregulering

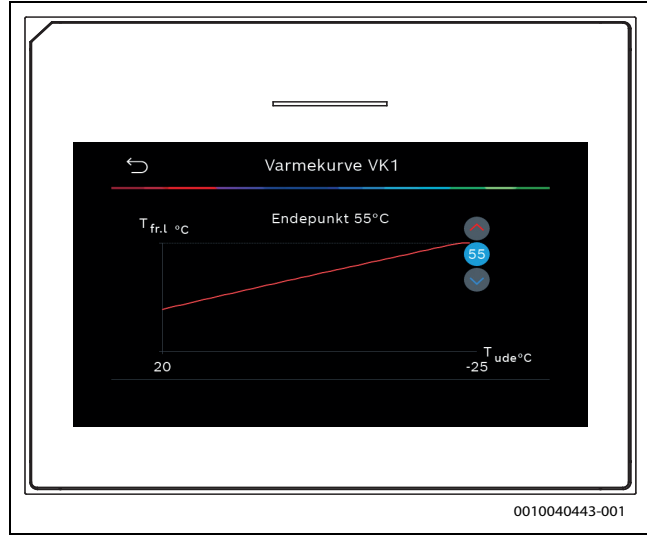

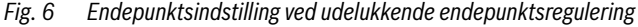

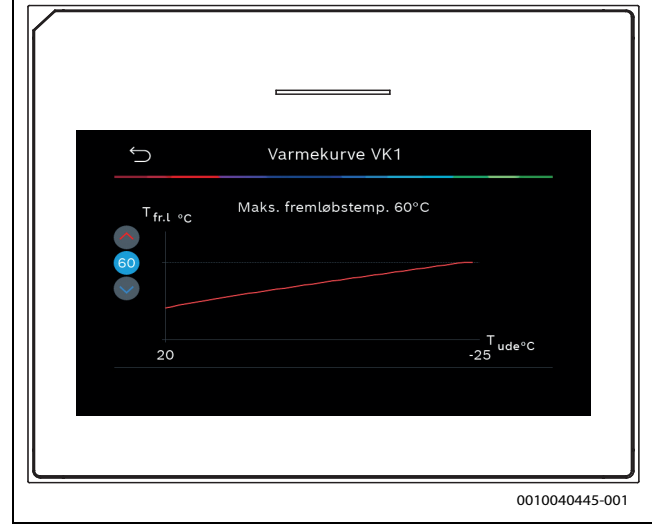

Fig. 7 Indstilling af maksimal fremløbstemperatur ved udelukkende endepunktsregulering

#### 4.1.7 Menu: Varme

#### Bygningstype

Hvis dæmpning er aktiv, bliver udetemperaturens udsving dæmpet i forhold til bygningstypen. Ved dæmpning af udetemperaturen tages der som hovedregel hensyn til bygningskonstruktionens termiske træghed.

| Menupunkt                          | Beskrivelse                                                                             |
|------------------------------------|-----------------------------------------------------------------------------------------|
| Let (lav kapaci-<br>tet)           | Туре                                                                                    |
|                                    | fx bygning af færdigstøbt beton, gitter- og standkon-<br>struktioner, trækonstruktioner |
|                                    | Ydelse                                                                                  |
|                                    | Lille dæmpning af udetemperatur                                                         |
|                                    | Hurtig øgning af fremløbstemperatur                                                     |
| Middel (mellem-<br>stor kapacitet) | Туре                                                                                    |
|                                    | fx bygninger af hule byggematerialer<br>(standardindstilling)                           |
|                                    | Effekt                                                                                  |
|                                    | Middel dæmpning af udetemperatur                                                        |
|                                    | Middelhurtig øgning af fremløbstemperatur                                               |

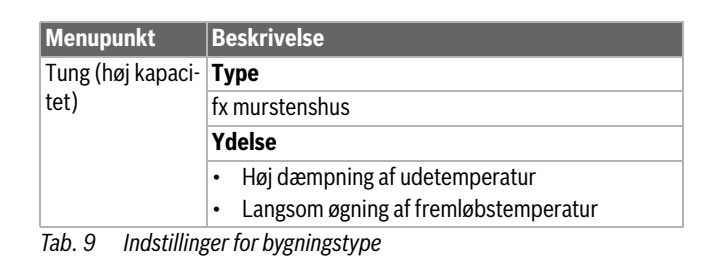

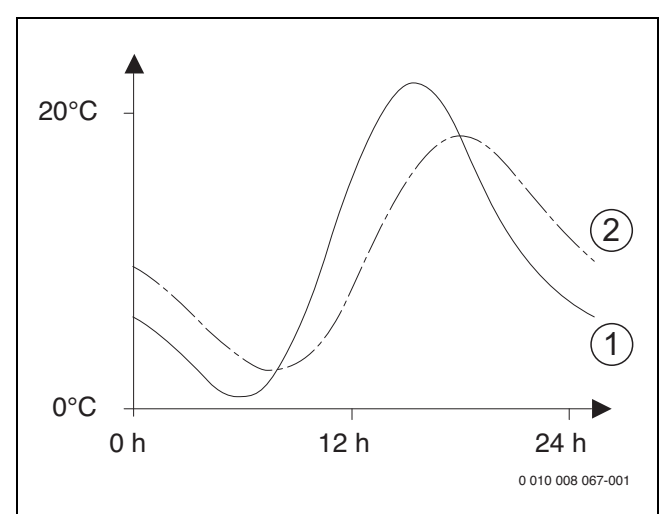

*Fig.* 8 *Eksempel på tilpasset udetemperatur:* 

- [1] Aktuel udetemperatur
- [2] Dæmpet udetemperatur

#### 4.1.8 Menu gulvtørring

Menuen er kun tilgængelig, hvis der er installeret og konfigureret mindst en gulvvarmekreds.

I denne menu bliver gulvtørreprogrammet indstillet for den valgte varmekreds eller det samlede anlæg. For at tørre nyt gulv, så gennemføres gulvtørreprogrammet automatisk, én gang.

Hvis der optræder et spændingsudfald, fortsætter betjeningsenheden automatisk gulvtørringsprogrammet. I den forbindelse må spændingsudfaldet ikke vare længere end betjeningsenhedens driftsreserve eller den maksimale afbrydelsestid.

#### BEMÆRK

#### Fare for beskadigelse eller ødelæggelse af gulvet!

- Ved anlæg med flere kredse kan denne funktion kun anvendes i forbindelse med en blandet varmekreds.
- Gulvtørring skal indstilles iht. gulvfabrikantens anvisninger.
- Kontrollér anlægget dagligt trods gulvtørringsfunktionen, og før den foreskrevne protokol.

#### BEMÆRK

 Varmekilden er som hovedregel ikke egnet til den ekstra energi, der kræves for at varme gulvet op. Vi anbefaler kraftigt at bruge et tørreapparat på anvendelsesstedet

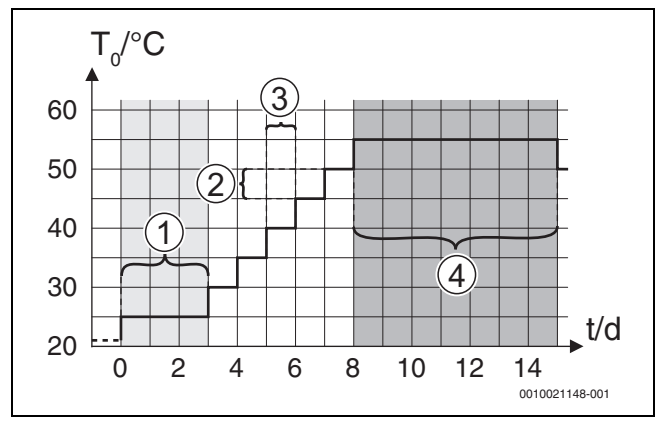

Fig. 9 Gulvtørringens forløb med grundindstillinger i opvarmningsfase

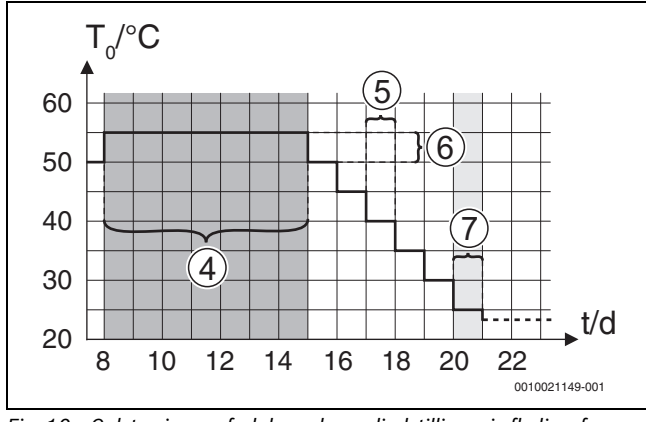

Fig. 10 Gulvtørringens forløb med grundindstillinger i afkølingsfase

# Forklaring til fig. 9 og fig. 10:

- T<sub>0</sub> Fremløbstemperatur
- t Tid (i dage)

| Menupunkt            | Regelområde: Funktionsbeskrivelse                                        |
|----------------------|--------------------------------------------------------------------------|
| Gulvtørring          | Ja: Indstillinger til gulvtørring vises.                                 |
|                      | Nej: Gulvtørring er ikke aktiveret og indstillingen vises ikke           |
|                      | (grundindstilling).                                                      |
| Ventetid før start   | Spring fase over: Gulvtørreprogram starter straks for de                 |
|                      | valgte varmekredse.                                                      |
|                      | [1 50] dage: Gulvtørreprogrammet starter efter den                       |
|                      | indstillede ventetid. De valgte varmekredse er afkoblede                 |
|                      | under ventetiden, frostsikringen er aktiv ( $ ightarrow$ Fig. 9, Tid til |
|                      | dag 0)                                                                   |
| Opstartsfase tid     | Spring fase over: Ingen startfase.                                       |
|                      | [1 <b>3</b> 30] dage: Indstilling af tidsinterval fra begyndel-          |
|                      | sen af startfasen til den næste fase.                                    |
| Startfase tempera-   | [20 25 55] °C: Fremløbstemperatur under startfa-                         |
| tur                  | sen.                                                                     |
| Opv.fase interval-   | Spring fase over: Der er ingen opvarmningsfase.                          |
| ler                  | [110] dage: Indstilling af tidsinterval mellem trinnene                  |
|                      | (intervaller) under opvarmningsfasen.                                    |
| Temp.diff. i varme-  | [1 5 35] K: Temperaturdifferens mellem trin i                            |
| fase                 | opvarmningsfasen.                                                        |
| Holdefase tid        | [1 7 99] dage: Tidsinterval mellem begyndelsen af                        |
|                      | holdefasen (varighed for maks. temperatur ved gulvtør-                   |
|                      | ring) og den næste fase.                                                 |
| Holdefase tempe-     | [20 55] °C: Fremløbstemperatur under holdefasen                          |
| ratur                | (maks. temperatur.                                                       |
| Afkølingsfase inter- | Spring fase over: Der forekommer ingen afkølingsfase.                    |
| val                  | [110] dage: Indstilling af tidsinterval mellem trinnene                  |
|                      | (intervaller) under afkølingsfasen.                                      |
| Temp.diff. i køle-   | [1 5 35] K: Temperaturdifferens mellem trinene i                         |
| fase                 | afkølingsfase.                                                           |

| Menupunkt                  | Regelområde: Funktionsbeskrivelse                             |
|----------------------------|---------------------------------------------------------------|
| Slutfase tid               | Spring fase over: Der forekommer ingen slutfase.              |
|                            | Permanent: Der er ikke fastlagt sluttidspunkt for slutfasen.  |
|                            | [130] dage: Indstilling af tidsinterval mellem begyndel-      |
|                            | sen af slutfasen (sidste temperaturtrin) og afslutning af     |
|                            | gulvtørreprogrammet.                                          |
| Temperatur i slut-<br>fase | [20 <b>25</b> 55] °C: Fremløbstemperatur under slutfasen.     |
| Maks. afbrydelse u.        | [2 <b>12</b> 24] h: Maksimal varighed af en afbrydelse af     |
| fejl.                      | gulvtørringen (fx pga. standsning af gulvtørring eller strøm- |
|                            | svigt), indtil en fejlvisning optræder.                       |
| Gulvtørr. anlæg            | Ja: Gulvtørring er aktiv for alle varmekredse i anlægget.     |
|                            | Bemærk: Enkelte varmekredse kan ikke vælges. Varmt-           |
|                            | vandsproduktion er ikke mulig. Menuerne og menupunk-          |
|                            | terne med indstillinger for varmt vand er nedblændet.         |
|                            | Nej: Gulvtørring er ikke aktiv for alle varmekredse.          |
|                            | Bemærk: Enkelte varmekredse kan vælges. Varmtvands-           |
|                            | produktion er mulig. Menuerne og menupunkterne med            |
|                            | indstillinger for varmt vand er tilgængelige.                 |
| Gulvtørring varme-         | Ja   Nej: Angivelse af om gulvtørring er aktiv/ikke aktiv for |
| kreds 1                    | den valgte varmekreds.                                        |
| Stop                       | Ja   Nej: Angivelse af, om gulvtørring skal sættes midlerti-  |
|                            | digt på pause. Hvis den maksimale afbrydelsesvarighed         |
|                            | overskrides, fremkommer der en fejlvisning.                   |

BOSCH

# 4.1.9 Menu: Varmt vand

I denne menu kan der foretages indstillinger af det varme vand. Indstillingerne er kun tilgængelige, hvis anlægget er konstrueret og konfigureret som beskrevet her, og den anvendte enhed understøtter denne indstilling.

For at dræbe sygdomsfremkaldende stoffer (fx legionella-bakterier), skal der regelmæssigt gennemføres termisk desinfektion. Der gælder muligvis specielle lovmæssige bestemmelser for den termiske desinfektion for større varmtvandsanlæg.

# i

Varmtvandsdriften er aktiveret ved levering.

 Hvis der ikke er installeret noget varmtvandsanlæg, skal varmtvandsdriften deaktiveres ved opstart.

Ved opstart kan der vælges forskellige muligheder for varmtvandsproduktionen, Ikke installeret | Varmepumpe | Drikkevand

| Menupunkt                                                        | Beskrivelse                                                                                                    |  |
|------------------------------------------------------------------|----------------------------------------------------------------------------------------------------|--|
| Menuer, der vises, hvis varmtvandsproduktionen vælges med Varme- |                                                                                                    |  |
| pumpe.                                                           |                                                                                                    |  |
| Ekspertvurde-<br>ring                                            | Vælg Til for at få adgang til flere menuvalg.<br>Installatørmenuen er ved leveringen sat til <b>Fra</b> , og<br>kun de vigtigste parametre vises. Hvis parametret<br>sættes til Til, vises der yderligere konfigurerbare<br>parametre. |  |

Tab. 10 Indstillinger i menuen Gulvtørring (Fig. 9 og 10 viser grundindstillingen for gulvtørreprogrammet)

# BOSCH

| Menupunkt                     | Beskrivelse                                                                                                    |
|-------------------------------|----------------------------------------------------------------------------------------------------|
| Temperatur                    | <ul> <li>Komfort starttemperatur. Indstil ønsket værdi<br/>mellem [405255] °C.</li> <li>Komfort stoptemperatur. Indstil ønsket værdi<br/>mellem [4867] °C.</li> <li>Eco starttemperatur. Indstil ønsket værdi mel-<br/>lem [4055] °C.</li> <li>Eco stoptemperatur</li> <li>Eco+ starttemperatur. Indstil ønsket værdi mel-<br/>lem [304255] °C.</li> <li>Eco+ stoptemperatur</li> <li>Ekstra-varmtvand. Indstil ønsket værdi mellem<br/>606570 °C.</li> <li>Energiman. starttemp Indstil ønsket værdi mel-<br/>lem [4055] °C.</li> <li>Energiman. stoptemp Indstil ønsket værdi mel-<br/>lem [5267] °C.</li> </ul>                                                                                                    |
| Termisk desin-<br>fektion     | <ul> <li>Automatisk. Vælg Til for at aktivere den automatiske desinfektion.         <ul> <li>-eller-</li> <li>Vælg Fra for at deaktivere den automatiske desinfektion.</li> </ul> </li> <li>Dagligt/ugedag. Indstil Dagligt, hvis den termiske desinfektion skal ske dagligt.         <ul> <li>-eller-</li> <li>Vælg den ugedag, som den termiske desinfektion skal udføres på.</li> </ul> </li> <li>Starttidspunkt. Vælg ønsket starttid for den termiske desinfektion.</li> <li>Temperatur. Vælg ønsket temperatur for den termiske desinfektion.</li> <li>Varmeopreth.tid. Vælg varmeopretholdelse mellem [0,01,03,0] timer.</li> <li>Maks. varighed. Vælg maksimal varighed af den termiske desinfektion mellem [234] h.</li> </ul> |
| Dagl. opvarm-<br>ning         | <ul> <li>Vælg Nej for at deaktivere den daglige varmt-<br/>vandsopvarmning.</li> <li>-eller-<br/>Vælg Ja for at deaktivere den daglige varmt-<br/>vandsopvarmning.</li> <li>Klokkeslæt. Indstil ønsket tidspunkt for den dag-<br/>lige varmtvandsopvarmning.</li> </ul>                                                                                                    |
| VV-cirkulation                | <ul> <li>Vælg Fra for at deaktivere varmtvandscirkulationen.</li> <li>-eller- Vælg Til for at aktivere varmtvandscirkulationen.</li> <li>Driftsart varmelegeme. Vælg Fra, Til, VV-nom.t. Automatisk</li> <li>Startfrekvens. Vælg permanent drift -eller- Indstil ønsket interval mellem [146].</li> </ul>                                                                                                    |
| VK-pumpe tændt<br>ved VV-mode | Vælg Til<br>-eller-<br>Fra for at tillade eller ikke tillade drift af centralvar-<br>mepumpe under varmtvandsproduktionen                                                                                                    |
| Otautfaux KOM                 |                                                                                                    |
| FORT                          | indstil den ønskede tid mellem [2 <b>16</b> 36] n.                                                                                                    |

| Menupunkt                       | Beskrivelse                                                                                                    |  |
|---------------------------------|----------------------------------------------------------------------------------------------------|--|
| Startfors. ECO+                 | Indstil den ønskede tid mellem [5 <b>17</b> 36] h.                                                                                                    |  |
| Varmt-<br>vandstempkor-         | Indstil den ønskede temperaturforskel mellem<br>[0 (-10 K) <b>10 (0 K)</b> 20 (+10 K)] K.                                                                                                    |  |
| rektion                         |                                                                                                    |  |
| Tab. 11 Indstilling             | ger for varmtvandsproduktion med varmepumpe                                                                                                    |  |
| Menupunkt                       | Beskrivelse                                                                                                    |  |
| Menuer, der vises <b>vand</b> . | s, hvis varmtvandsproduktionen vælges med <b>Drikke</b> -                                                                                                    |  |
| Ekspertvurde-                   | Vælg Til for at få adgang til flere menuvalg.                                                                                                    |  |
| ring                            | Installatørmenuen er ved leveringen sat til <b>Fra</b> , og<br>kun de vigtigste parametre vises. Hvis parametret<br>sættes til Til, vises der yderligere konfigurerbare<br>parametre.                                             |  |
| Størrelse                       | Vælg størrelse på brugsvandsstation.                                                                                                    |  |
| friskvandst.                    | 15/20I/min                                                                                                    |  |
|                                 | 27 l/min                                                                                                    |  |
|                                 | 40 l/min                                                                                                    |  |
| Akt. konfig. FriVa              | Visning at den aktuelle konfiguration for brugsvands-<br>station.                                                                                                    |  |
| Akt. konfig. FriVa              | Ændring af konfigurationen for brugsvandsstatio-                                                                                                    |  |
|                                 | nen. Ændr konfig. friskvandssystem. Vælg Ja for at<br>ændre konfigurationen. Vælg Nej for at fortsætte.<br>Ændr konfiguration friskvandssystem. Føj kompo-<br>panter til konfiguration for bruggvandestation eller                |  |
|                                 | fiern dem derfra                                                                                                    |  |
| Temperatur                      | <ul> <li>Temperatur komfort Indstil ønsket værdi mel-</li> </ul>                                                                                                    |  |
| Temperatur                      | lem [45 <b>50</b> 60] °C.                                                                                                    |  |
|                                 | <ul> <li>Temperatur ECO. Indstil ønsket værdi mellem<br/>[154550] °C.</li> </ul>                                                                                                    |  |
|                                 | <ul> <li>Temperatur ECO. Indstil ønsket værdi mellem<br/>[154550] °C.</li> </ul>                                                                                                    |  |
|                                 | <ul> <li>Ekstra-varmtvand. Indstil ønsket værdi mellem<br/>[1560] °C.</li> </ul>                                                                                                    |  |
|                                 | <ul> <li>Maks. temperatur. Indstil ønsket værdi mellem<br/>[4055] °C.</li> </ul>                                                                                                    |  |
| Termisk desin-<br>fektion       | <ul> <li>Automatisk. Vælg Til for at aktivere den automa-<br/>tiske desinfektion.</li> </ul>                                                                                                    |  |
|                                 | - <b>eller-</b><br>Vælg Fra for at deaktivere den automatiske des-<br>infektion                                                                                                    |  |
|                                 | <ul> <li>Dagligt/ugedag. Indstil Dagligt, hvis den termiske<br/>desinfektion skal ske dagligt.</li> </ul>                                                                                                    |  |
|                                 | - <b>eller</b> -<br>Vælg den ugedag, som den termiske desinfektion                                                                                                    |  |
|                                 | <ul> <li>Starttidspunkt. Vælg ønsket starttid for den ter-<br/>miske desinfektion.</li> </ul>                                                                                                    |  |
|                                 | <ul> <li>Temperatur. Vælg ønsket temperatur for den ter-<br/>miske desinfektion.</li> </ul>                                                                                                    |  |
|                                 | <ul> <li>Varmeopreth.tid. Vælg varmeopretholdelse mel-<br/>lem [0,01,03,0] timer.</li> </ul>                                                                                                    |  |
|                                 | <ul> <li>Maks. varighed. Vælg maksimal varighed af den<br/>termiske desinfektion mellem [234] h.</li> </ul>                                                                                                    |  |
| Dagl. opvarm-<br>ning           | <ul> <li>Vælg Ja for at deaktivere den daglige varmt-<br/>vandsopvarmning.</li> <li>-eller-<br/>Vælg Nej for at aktivere den daglige varmtvands-<br/>opvarmning.</li> <li>Temperaturen er fra fabrikken indstillet til</li> </ul> |  |
|                                 | [60] °C                                                                                                    |  |

#### Servicemenu

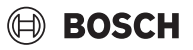

| Menupunkt                          | Beskrivelse                                                                                                    |
|------------------------------------|----------------------------------------------------------------------------------------------------|
| VV-cirkulation                     | <ul> <li>Vælg Ja for at aktivere den tidsstyrede varmtvandscirkulation.</li> <li>-eller-<br/>Vælg Nej for at deaktivere den tidsstyrede varmtvandscirkulation.</li> <li>Cirkulation impulsstyret. Vælg Ja for at aktivere den impulsstyrede varmtvandscirkulation.</li> <li>-eller-<br/>Vælg Nej for at deaktivere den impulsstyrede varmtvandscirkulation.</li> <li>Driftsart varmelegeme. Vælg Fra,<br/>Til,<br/>Efter varmtvandstidsprogram<br/>Tidsprogram</li> </ul> |
| VK-pumpe tændt<br>ved VV-mode      | Vælg Til<br>- <b>eller-</b><br>Fra for at tillade eller ikke tillade drift af centralvar-<br>mepumpe under varmtvandsproduktionen.                                                                                                    |
| Startfors. KOM-<br>FORT            | Indstil den ønskede tid mellem [2 <b>16</b> 36] h.                                                                                                    |
| Startfors. ECO                     | Indstil den ønskede tid mellem [3 <b>18</b> 36] h.                                                                                                    |
| Startfors. ECO+                    | Indstil den ønskede tid mellem [5 <b>17</b> 36] h.                                                                                                    |
| Varmt-<br>vandstempkor-<br>rektion | Indstil den ønskede temperaturforskel mellem<br>[0 (-10 K) <b>10 (0 K)</b> 20 (+10 K)] K.                                                                                                    |

Tab. 12 Indstillinger for varmtvandsproduktion med brugsvandsstation

### 4.1.10 Menu: Pool

I denne menu foretages indstillingerne for poolopvarmningen. Indstillingerne er kun tilgængelige, hvis anlægget er konstrueret og konfigureret til det, og den anvendte enhed understøtter disse indstillinger.

| Menupunkt                    | Beskrivelse                                                                                                    |
|------------------------------|----------------------------------------------------------------------------------------------------|
| Ekspertvurde-<br>ring        | Vælg Til for at få adgang til flere menuvalg.<br>Installatørmenuen er ved leveringen sat til <b>Fra</b> , og<br>kun de vigtigste parametre vises. Hvis parametret<br>sættes til Til, vises der yderligere konfigurerbare<br>parametre. |
| Poolvarme Til/<br>Fra        | Vælg Til for aktivere og Fra for at deaktivere poolop-<br>varmningen.                                                                                                    |
| Ønsketempera-<br>tur         | Indstil ønsket pooltemperatur.                                                                                                    |
| Tillad ekstra-<br>varm. pool | Aldrig: Poolopvarmningen afbrydes, hvis det elektri-<br>ske tilskud bruges til rumopvarmning.                                                                                                    |
|                              | <b>Med opvarming</b> : Opvarmningen af poolen ved<br>hjælp af det elektriske tilskud er også tilladt, hvis der<br>foreligger en opvarmningsanmodning.                                                                                  |
|                              | Altid: Opvarmningen af poolen ved hjælp af det elek-<br>triske tilskud er altid tilladt, uafhængigt af om der<br>foreligger en opvarmningsanmodning.                                                                                   |
| Driftstid pool-<br>ventil    | $10\ldots 120\ldots 600$ s: Indstil driftstid for blandeventilen for poolen.                                                                                                    |
| Kontrolfart, pool-<br>betr.  | 1 10: Indstil den reguleringsværdi, der bestem-<br>mer, hvor hurtigt styringen reagerer. Vælg en højere<br>værdi ved mindre pools.                                                                                                    |
|                              | 1 = stor pool (~50 meter).                                                                                                    |
|                              | 10 = lille pool (~2 meter).                                                                                                    |

| Menupunkt               | Beskrivelse                                                                                                    |
|-------------------------|----------------------------------------------------------------------------------------------------|
| Ændring af ekt.         | Nej: Åben kontakt registreres som Til.                                                                                                    |
| indgang                 | Ja: Lukket kontakt registreres som Til.                                                                                                    |
| Forsinkelse<br>elvarmer | 600 <b>3000</b> 12000 K x min: Indstil forsinkelse<br>for starten af poolopvarmningen ved hjælp af elvar-<br>mer. Forsinkelsen afhænger af den indstillede tid og<br>afvigelse af den nominelle værdi. |

Tab. 13 Indstillinger for poolopvarmningen

### 4.1.11 Menu: Solvar.

I denne menu foretages indstillingerne for solvarmeanlægget. Indstillingerne er kun tilgængelige, hvis anlægget er konstrueret og konfigureret til det, og den anvendte enhed understøtter disse indstillinger.

| Menupunkt                         | Beskrivelse                                                                                                    |
|-----------------------------------|----------------------------------------------------------------------------------------------------|
| Solvarme-<br>udv.modul            | Vælg Til for at aktivere solvarmeanlæggets ekspansi-<br>onsbeholder.                                                                                                    |
|                                   | -eller-                                                                                                    |
|                                   | Vælg Fra for at deaktivere.                                                                                                    |
| Aktuel solvarme-<br>konfiguration | Viser den aktuelle konfiguration for solvarmeanlæg-<br>get.                                                                                                    |
| Redigér solvar-<br>mekonfigur.    | Vælg Bekræft for at ændre konfigurationen for sol-<br>varmeanlægget.                                                                                                    |
|                                   | -eller-                                                                                                    |
|                                   | Vælg Afbryd for at vende tilbage.                                                                                                    |
|                                   | Bladr gennem menuvalgene for at udvælge den<br>ønskede anlægskonfiguration og tilføje komponenter.<br>Vælg Tilføj element for at tilføje den valgte komponent.<br>- <b>eller</b> . |
|                                   | Vælg Afslut konfig., hvis konfigurationen for solvarme-<br>anlægget er afsluttet.                                                                                                  |

# BOSCH

| Menupunkt     | Be | skriveise                                           |
|---------------|----|-----------------------------------------------------|
| Indstillinger | ►  | Solvarmekreds                                       |
|               |    | - PS1 drejnreg. solarp Vælg Nej, PWM eller          |
|               |    | 0 10V.                                              |
|               |    | - PS1 min. drejn. solarp [5 100] %. Indstil-        |
|               |    | ling af pumpens laveste hastighed.                  |
|               |    | - PS1 aktivdiff. solarp [ <b>0</b> 100] K. Indstil- |
|               |    | ling af koblingsdifferencen for tilkoblingen af     |
|               |    | pumpen.                                             |
|               |    | - PS1 deaktivdiff. solarp [ <b>U</b> 100] K. Ind-   |
|               |    |                                                     |
|               |    | - Nom t Vario-Match-Flow [30 60] °C Ind-            |
|               |    | stilling af den nominelle temperatur for volu-      |
|               |    | menflowreguleringen (Vario-Match-Flow).             |
|               |    | - PS4 dreinregul. solarp.2. Vælg Nej, PWM           |
|               |    | eller 0 10V.                                        |
|               |    | - PS4 min. drejn. solarp.2. [5 100] %. Ind-         |
|               |    | stilling af pumpens laveste hastighed.              |
|               |    | Lager (varmereduktion). Foretag indstillinger for   |
|               |    | installerede bufferbeholdere eller pools i solvar-  |
|               |    | mekredsen.                                          |
|               |    | <ul> <li>Maks. temp. beholder 1</li> </ul>          |
|               |    | <ul> <li>Maks. temp. beholder 2</li> </ul>          |
|               |    | <ul> <li>Maks. temp. pool</li> </ul>                |
|               |    | <ul> <li>Maks. temp. beholder 3</li> </ul>          |
|               |    | <ul> <li>Højpriorit.beh.</li> </ul>                 |
|               |    | <ul> <li>Kontr.interv. højpr.beh.</li> </ul>        |
|               |    | <ul> <li>Kontr.tid højprio.beh.</li> </ul>          |
|               |    | <ul> <li>Ventildriftstid lager 2</li> </ul>         |
|               |    | - PS5 deakttempdiff.                                |
|               |    | - Frostsikr.temp. varmev.                           |
|               |    | Solvarmeudbytte. I denne menu kan indstillin-       |
|               |    | gerne for energiproduktionen foretages, og vær-     |
|               |    | dierne kan nuistilles.                              |
|               |    | - Brutto-solfangerareal 1                           |
|               |    | - Brutto-solfangerareal 2                           |
|               |    | - Type solfangerfelt 2                              |
|               |    | - MIN. acc. DHW temp                                |
|               |    | - Keset solvarmeoptim.                              |

Tab. 14 Indstillinger for solvarmeanlæg

| Menupunkt                               | Beskrivelse                                                               |
|-----------------------------------------|---------------------------------------------------------------------------|
| Start solarsy-<br>stem                  | Vælg Til for at aktivere solvarmeanlægget. Vælg Fra<br>for at deaktivere. |
| Tab. 15 Indstillinger for solvarmeanlæg |                                                                           |

# 4.1.12 Gentag inst.-indst.

Vælg Gentag inst.-indst. for at vende tilbage til de indstillinger, der blev foretaget under opstarten og gemt som installatørindstillinger. Vælg Ja for at bekræfte. Vælg Nej for at vende tilbage uden nulstilling.

# 4.1.13 Standardindstillinger

Vælg Standardindstillinger for at vende tilbage til fabriksindstillingerne. Vælg Ja for at bekræfte. Vælg Nej for at vende tilbage uden nulstilling.

# 4.2 Diagnose

# 4.2.1 Menu: Funktionstest

Via menuen Funktionstest kan aktive komponenter i varmeanlægget testes enkeltvis. Hvis funktionen **Manuel drift** i denne menu sættes til Ja, afbrydes normaldriften for det samlede anlæg. Alle indstillinger gemmes. Indstillingerne i denne menu gælder kun midlertidigt. Hvis valgmuligheden Nej for **Manuel drift** vælges eller menuen Funktionstest afsluttes, er det gemte indstillinger igen gyldige. De tilgængelige funktioner og indstillingsmuligheder er anlægsafhængige.

Parametrene for de enkelte komponenter indstilles for at udføre funktionstest. For at kontrollere om kompressoren, blandeventilen, cirkulationspumpen eller 3-vejs-ventilen reagerer korrekt, kontrolleres de enkelte komponenters adfærd.

| Menupunkt     | Beskrivelse                                                                                                    |
|---------------|----------------------------------------------------------------------------------------------------|
| Manuel drift  | Vælg Ja for at aktivere Funktionstest.                                                                                                    |
| Varmepumpe    | <ul> <li>Udluftningsfunktion. Varmepumpens udluftes<br/>med denne funktion. For at lette udluftningen<br/>aktiveres det elektriske tilskud, koblingsventilen<br/>og pumpen i en sekvens.</li> </ul>                                           |
|               | <ul> <li>PCO prim. varmep Start eller sluk af varme-<br/>kredspumpe.</li> </ul>                                                                                                    |
|               | <ul> <li>PCO omd.tal. Når procentsatsen indstilles,<br/>ændres pumpens hastighed. 100 % = maksimal<br/>hastighed.</li> <li>Brinekredspumpe. Start eller sluk af brinekreds-</li> </ul>                                                        |
|               | <ul> <li>PB3 Omd.tal. Når procentsatsen indstilles,<br/>ændres pumpens hastighed. 100 % = maksimal<br/>hastighed.</li> </ul>                                                                                                    |
|               | <ul> <li>PB1 Brøndkredspumpe. Start eller sluk af brønd-<br/>kredspumpe.</li> </ul>                                                                                                    |
|               | <ul> <li>VV1 3-vejs-ventil VV. Ved Varm. står koblings-<br/>ventilen på varmedrift. Vælg Varmt vand for at<br/>indstille varmtvandsdrift.</li> </ul>                                                                                          |
|               | <ul> <li>Test kølekreds. Ved at vælge Til bliver de aktive<br/>komponenter i brinekredsen styret efter hinan-<br/>den, ved at ekspansionsventilerne åbnes/lukkes.</li> <li>Kompressor. Vælg Til for at aktivere kompresso-<br/>ren</li> </ul> |
|               | <ul> <li>Inverteret køleblæserVælg Til for at aktivere køle-<br/>blæseren.</li> </ul>                                                                                                    |
|               | <ul> <li>Tømning/påfyldning. Denne funktion anvendes<br/>ved tømning eller påfyldning af kølemiddel og<br/>åbner ekspansionsventilerne. Vælg Ja for at akti-<br/>vere</li> </ul>                                                              |
|               | <ul> <li>VCO cirkulationsventil. Vælg Til for at koble ventilen om til cirkulationspumpedrift. Ved Fra er ventilen åben i retning mod bufferbeholderen.</li> <li>PK2 udgang køling aktiv</li> <li>PCS blanderventil (VK1)</li> </ul>          |
|               | <ul> <li>VK2 PKS 3-veis-ventil</li> </ul>                                                                                                    |
|               | <ul> <li>Elvarmer m. bl.ventil. Vælg Til for at aktivere det<br/>eksterne tilskud.</li> </ul>                                                                                                    |
|               | <ul> <li>Bl.vent.stilling elvarmer. Positionen for tilskud-<br/>dets blandeventil indstilles ved at justere pro-<br/>centtallet. 100 % = helt åben.</li> </ul>                                                                                |
|               | <ul> <li>Elvarmer trin 1. Vælg Til for at aktivere det første<br/>tilskudstrin.</li> </ul>                                                                                                    |
|               | <ul> <li>Elvarmer trin 2. Vælg Til for at aktivere det andet<br/>tilskudtrin.</li> </ul>                                                                                                    |
|               | <ul> <li>Elvarmer trin 3. Vælg Til for at aktivere det tredje<br/>tilskudtrin.</li> </ul>                                                                                                    |
| Managalan 1.4 | <ul> <li>Elektr. vandvarmer. Vælg Til for at aktivere til-<br/>skuddet i vandvarmeren.</li> </ul>                                                                                                    |
| Varmekreds 1  | <ul> <li>PC1 varmekredsp. VK1. Start eller sluk central-<br/>varmepumpen.</li> <li>PC1 omd.tal. Når procentsatsen indstilles,<br/>ændres pumpens hastighed. 100 % = maksimal<br/>bastighed</li> </ul>                                         |

#### Servicemenu

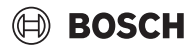

| Menupunkt       | Beskrivelse                                                                                                    |
|-----------------|----------------------------------------------------------------------------------------------------|
| Varmt vand      | <ul> <li>PCO prim. varmep Start eller sluk af varme-kredspumpe.</li> <li>PCO omd.tal. Når procentsatsen indstilles, ændres pumpens hastighed. 100 % = maksimal hastighed.</li> <li>VV1 3-vejs-ventil VV. Ændring af koblingsventilens stilling mellem Varmt vand og Opvarmning.</li> <li>VV-cirkulationspumpe. Start eller sluk af cirkulationspumpen.</li> </ul>                                                                                                    |
| Pool            | <ul> <li>VP1 Bl.ventilstilling pool. Vælg mellem Stop,<br/>Åbner og Luk for at vælge stilling for poolventi-<br/>len.</li> </ul>                                                                                                    |
| Solvar.         | <ul> <li>PS1 pumpe solarkreds. Vælg Til for at aktivere solvarmepumpen.</li> <li>PS5 pumpe varmet. beh Vælg Til for at aktivere varmevekslerpumpen.</li> <li>PS4 pumpe solarkreds 2. Vælg Til for at aktivere solvarmepumpe for kreds 2.</li> <li>PS6 efterlastepumpe. Vælg Til for at aktivere efterlastepumpen.</li> <li>PS7 efterlastepumpe. Vælg Til for at aktivere efterlastepumpen.</li> <li>Pumpe term. desinfekt Vælg Til for at aktivere den termiske desinfektion.</li> <li>M1 udgang differenceregul Vælg Til for at aktivere solfangerkølepumpen.</li> </ul> |
| Ventilation     | <ul> <li>Tilførselsluftblæser. Vælg Til for at aktivere indblæsningsventilatoren.</li> <li>Afgangsluftventil Vælg Til for at aktivere udblæsningsventilatoren.</li> <li>Bypassklap. Vælg Til for at aktivere bypassspjældet.</li> <li>El. forvarm. Vælg Til for at aktivere den elektriske forvarmning.</li> <li>Elektrisk ekstravarmer. Vælg Til for at aktivere det elektriske tilskud.</li> <li>Blandevent. hydr. varmel Vælg Stop, Åbner, Luk for at aktivere blandeventilen.</li> <li>Ekst. elekt. forvarm.reg Vælg Til for at aktivere</li> </ul>                   |
| Tab 16 Funktion | det eksterne elektriske tilskud.                                                                                                    |

# 4.2.2 Menu: Fejl

I denne menu vises de aktuelle alarmer og fejlhistorikken.

| Menupunkt               | Beskrivelse                                                                                                    |
|-------------------------|----------------------------------------------------------------------------------------------------|
| Akt. fejl i anlæg-      | Visning af alle aktuelle alarmer på anlægget.                                                                                                    |
| get                     | Visning af de seneste alarmer i det samlede anlæg i<br>kronologisk rækkefølge.                                                                                                    |
| Fejlforløb var-<br>mep. | Visning af de seneste alarmer for varmepumpen i<br>kronologisk rækkefølge. Til hver enkelt gemte alarm<br>kan der hentes et øjebliksbillede med data om<br>alarmtidspunkt. Tryk på den ønskede alarm for at<br>vise et øjebliksbillede. |
| Fejlforløb anlæg        | Visning af de seneste alarmer på anlægget i kronolo-<br>gisk rækkefølge.                                                                                                    |
| Nulstil fejl            | Nulstil aktive alarmer. Vælg Ja for at nulstille.<br>- <b>eller-</b><br>Vælg Nej for at vende tilbage.                                                                                                    |

| Menupunkt                | Beskrivelse                                                                                          |
|--------------------------|----------------------------------------------------------------------------------------------------|
| Varmepumpe-<br>fejlhist. | Nulstil varmepumpens fejlhistorik. Vælg Ja for at<br>nulstille.<br>-eller-                           |
|                          | Vælg Nej for at vende tilbage.                                                                       |
| Systemfejlhisto-<br>rik  | Nulstil alle alarmer. Vælg Ja for at nulstille.<br>- <b>eller-</b><br>Vælg Nej for at vende tilbage. |

Tab. 17 Alarmmenu

# 4.2.3 Installatør kontaktopl.

- Vælg Installatør kontaktopl. for at indtaste installatørens kontaktdata. Indtast Navn, Adresse og Telefonnummer. Bekræft indtastningerne med Bekræft.
- Forklar kunden, hvordan betjeningsenheden og tilbehøret fungerer og betjenes.
- ► Informér kunden om de valgte indstillinger.

# 4.3 Info

I denne menu vises status for og oplysninger om varmepumpen, tilbehøret og anlægget. Visningen omfatter dog kun oplysninger om funktioner og tilbehørskomponenter, som rent faktisk er installeret i varmepumpen og i anlægget.

| Menupunkt     | Beskrivelse                                                                                                    |
|---------------|----------------------------------------------------------------------------------------------------|
| Varmepumpe    | <ul> <li>Oversigt kølekreds: Statusvisning for kølekredsen.</li> <li>Varmepumpestatus: Statusvisning for integrerede komponenter i varmepumpen.</li> <li>Ekstern indgang: Statusvisning for eksterne indgange.</li> <li>Temperatur: Visning af varmepumpens aktuelle følertemperaturer.</li> <li>Info udgangssignaler: Statusvisning for varmepumpens udgangssignaler.</li> <li>Oversigt timer: Statusvisning for varmepumpens tidsprogrammer.</li> <li>Effektmonitor: Statusvisning for ydelsesovervågning.</li> <li>Statistik: Visning af varmepumpestatistik, fx antal Kompressorstart og Driftstid.</li> </ul> |
| Anlægsinfo    | <ul> <li>Oversigt over føleren i varmepumpeanlægget.</li> <li>T1 Udetemperatur</li> <li>Ønsk. fremløbsv.</li> <li>Fremløbstemperatur</li> <li>Returløbstemperatur</li> <li>Dæmpning bygningstype</li> <li>Ønsk. freml.temp.</li> </ul>                                                                                                    |
| Varmekreds 1  | • Visning af de aktuelle driftsdata for varmekreds 1.                                                                                                    |
| Varmt vand    | Visning af de aktuelle data for varmtvandsdrif-<br>ten.                                                                                                    |
| Pool          | • Visning af de aktuelle data for pooldriften.                                                                                                    |
| Solvar.       | Visning af de aktuelle driftsdata for solvarmean-<br>lægget.                                                                                                    |
| Ventilation   | • Visning af de aktuelle data for udluftningsdriften.                                                                                                    |
| Energimanager | Statusvisning for SmartGrid.                                                                                                    |
| Internetmodul | Visning af modellens versionsnummer og inter-<br>netmodulets softwareversion.                                                                                                    |
| RF-system     | <ul> <li>Visning af modellens versionsnummer og de<br/>trådløse tilbehørskomponenters softwarever-<br/>sion.</li> </ul>                                                                                                    |

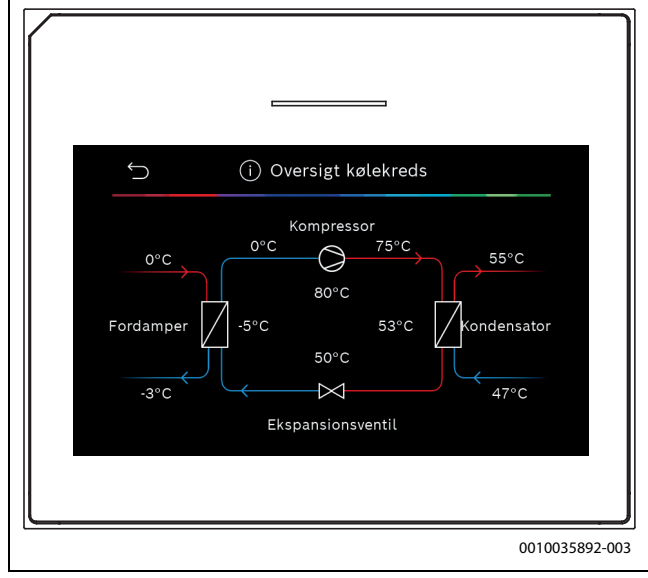

Fig. 11 Oversigt kølekreds

# 4.4 Aktivér demo-mode

Vælg Aktivér demo-mode for at aktivere demodrift. Under demodrift simuleres de viste værdier. Demodrift må kun aktiveres til træningsformål. Bekræft aktivering af demodrift med Bekræft. Vælg Afbryd for at afbryde. Vælg Demo mode øverst til højre for at forlade demodrift.

# 4.5 Oversigt

Denne menu indeholder en grafisk oversigt over varmepumpen.

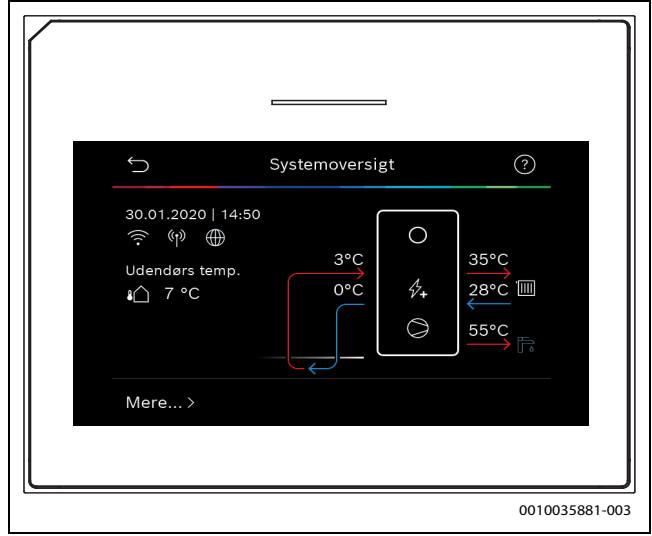

Fig. 12 Kort oversigt varmepumpe

# 5 Bemærkning om databeskyttelse

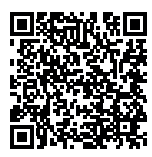

Vi, **Robert Bosch A/S, Telegrafvej 1, 2750 Ballerup, Danmark** behandler oplysninger om produkt og montering foruden tekniske data og forbindelsesdata, kommunikationsdata samt produktregistrerings- og kundehistorikdata for at give produktfunktionalitet (art. 6 pgf. 1 nr. 1 b GDPR), for at opfylde vores for-

pligtelse hvad angår produktovervågning, og grundet produktsikkerhed (GDPR, art. 6 pgf. 1 nr. 1 f), for at sikre vores rettigheder i forbindelse med spørgsmål vedrørende garanti og produktregistrering (GDPR, art. 6 pgf. 1 nr. 1 f) og for at analysere distributionen af vores produkter, og for at tilbyde individualiserede oplysninger og tilbud relateret til produktet (GDPR, art. 6 pgf. 1 nr. 1 f). For at tilbyde tjenester såsom salgs- og markedsføringstjenester, kontraktstyring, betalingshåndtering, programmering, dataopbevaring og hotline-tjenester, kan vi hyre eksterne serviceudbydere og/eller Bosch-partnerselskaber, og overføre data til disse. I nogle tilfælde, men kun når der er sørget for passende databeskyttelse, kan persondata overføres til modtagere udenfor Det Europæiske Økonomiske Samarbejdsområde. Yderligere oplysninger gives efter forespørgsel. De kan kontakte vores databeskyttelsesansvarlige ved at kontakte: Data Protection Officer, Information Security and Privacy (C/ ISP), Robert Bosch GmbH, Postfach 30 02 20, 70442 Stuttgart, TYSK-LAND.

De er til enhver tid berettiget til at modsætte Dem behandlingen af Deres personoplysninger baseret på GDPR art. 6 pgf. 1 nr. 1 f efter grunde relateret til Deres egen situation eller til direkte markedsføringsformål. For at udøve Deres rettigheder, bedes De kontakte os via **DPO@bosch.com**. Følg venligst QR-koden for yderligere oplysninger.

# 6 Oversigt over Service

Følgende oversigt viser opdelingen af de enkelte menuvalg. For at åbne servicemenuen skal du trykke på knappen Menu og holde den inde, indtil nedtællingen er udløbet (ca. 5 sekunder). I hver anlægsinstallation vises kun menuerne for de installerede moduler og komponenter. De tilgængelige menuvalg kan være forskellige alt efter land og/eller marked.

# Service

#### Anlægsindstillinger

- Start systemanalyse
- Opstart
- Land
  - Anlægsbufferbeholder
  - Bypass installeret
  - VC0 installeret
- Konstanttemp. varmep.
- Tilsk.varme via varmep.
  - Vælg elvarmer
  - Ingen
  - El. varmer
  - Bivalent-alternativ drift
  - Bivalent-parallel drift
  - Omkostningsoptimeret hybriddrift
- Sikring
- 16 A
- 20 A
- 25 A
- 32 A
- Monteringssituation
  - Enfamiliehus
  - Flerfamiliehus
- Varmekreds 1

- Ikke installeret
- Varmepumpe \_
- \_ På modul
- Varmekreds 1
  - Ikke installeret
  - På modul
- Varmekreds 1
  - Ikke installeret
  - På modul \_
- Varmekreds 1
  - Ikke installeret
- \_ På modul
- Bl.ventil VK2 \_
  - Ikke installeret
- På modul Varmt vand
  - Ikke installeret
  - Varmepumpe
  - Drikkevand
- Pool
- Solvar. \_
- Ventilation \_
- Varmepumpe
  - Ekspertvurdering \_
  - Hurtig kompressorstart
  - Varmekilde \_
    - Dybdebor (brine) \_
    - Dybdebor (vand) \_
    - Jord
    - Grundvand
  - Afg.luft \_
  - Silent mode
    - Driftsform – Fra
      - Auto
      - \_ Permanent
      - Fra
    - Til

\_

- \_ Min. temperatur
- Trykkontakt brine \_
- Blæseromdrejn.tal \_
- Kobl.difference til/fra
  - Kobl.difference.varme
  - Kobl.difference køling
  - \_ Kobl.difference.pool
- Manuel optøning \_
- Ekstern indgang \_
  - Ekstern indgang 1
    - \_ Indgang inverteret
    - \_ Brinekredspumpe
    - Lavt brinetryk \_
    - Brine-flowvagt \_
    - -Pejsefunktion
    - \_ Blokér kompressordrift
    - \_ Blokér elvarmerdrift
    - \_ Blokér varmtv.drift
    - \_ Blokér varmedrift
    - Blokér køledrift
    - \_ Overkogssikring VK1
    - EVU-blok.tid 1 \_
    - EVU-blok.tid 2

18

- EVU-blok.tid 3

BOSCH

- Fotovoltaikanlæg
- Ekstern indgang 2
- Ekstern indgang 3 \_ - Ekstern indgang 4
- Samlet alarm
- \_ Kun alarmer
  - Alarmer og advarsler
- Grundvandsdrift
  - En.besp.
  - Vandbesp.
- Min. grundvandstemp. \_
- \_ Flowmængderegistrering
- \_ Min. flow
- PC0 omd.tal
- TCO/TC3 temp.-diff. opv. \_
- TCO/TC3 temp.-diff. køl. \_
- \_ PC0 maks. pumper ydelse
- PC0 min. pumper ydelse \_
- \_ PB3 Dr.form brinekredsp.
  - Automatisk
  - Manuel
- TB0 min. temp. brineindl. \_
- TB1 min. temp. brineudl. \_
- Vekseldrift
  - Vekseldr. opv.-VV
  - Maks. varighed VV \_
  - Maks. varighed varme
- \_ Blokeringssikring
- Udluftningsfunktion \_
- Fra
  - Auto
  - Til
- \_ Minimalt driftstryk
- Optimalt driftstryk
- Elvarmer

\_

\_

\_

\_ \_

\_

\_

\_ Eco

\_

\_

\_

\_

\_

\_

\_

Kun elvarmer

Elvarmerspærre

Komfort

Forsinkelse opv.

Forsinkelse pool

Min. begrænsning

Maks. begrænsning

UI 800 - 6721844028 (2022/10)

Drift efter EVU-spærre

- Ekspertvurdering
- Enkeltdrift
- \_ El-varmelegeme
  - Elektrisk drift
  - Begræns. med kompr. \_ Begræns tilskudseff.

Begræns effekt VV-drift

Ændring af ventiludgang

Forsinkelsestid bl.ventil

Bival.pkt. paralleldr.

Bival.pkt. vekseldr.

Logik alarmindgang

Bival.pkt. paralleldr.

Ekstravarmer blandet Blanderstyring

Bl.ventil driftstid

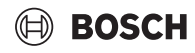

**Oversigt over Service** 

- Energiprisforhold
- Passiv kølestation
  - VK1 driftstid PKS-ventil
  - Køling i vinterdr.
    - Nej
    - Ja
- Opv. / køling
  - Anlægsindstillinger
    - Min. udetemperatur
    - Dæmpning bygningstype
      - Ingen
      - Let
      - Middel
      - Tung
      - Prioritet VK1
    - Anv. luftindledn.temp.
  - Varmekreds 1

\_

- Type fjernbetjening
  - Ingen
  - CR10
  - CR10H
  - CR20 RF
  - RT800
  - Enkeltrumsregulering
  - RC100
  - RC100H
  - RC120 RF
  - RC220
  - Enkeltrumsregulering
- Ekstern føler

\_

- Varmesystem-type VK1
- Radiator
- Konvektorer
- Gulvvarme
- Systemfunktion VK1
  - Opvarmning
  - Køling
  - Opv. og køling
- VK1 med blandeventil
- Blanderdriftstid VK1
- Opvarmning
  - Reguleringsart
    - Udetemperatur styret
    - Udetemperatur med fodpunkt
    - Enkeltrumsstyret
  - Maks. temp. VK1
  - Maks. temp. VK1
  - Minimal fremløbstemperatur
  - Varmekurve VK1
  - Rumpåvirk. VK1
  - Solv.påvirkn.
  - Rumtemperatur-offset
  - Frostbeskyttelse
  - Frostsikr. grænsetemp.
  - Kontin. opvarm. fra
  - So/Vi-omskiftning VK1
  - Driftsform

\_

- Automatisk
- Varme
- Køling
- Varmedrift til

UI 800 - 6721844028 (2022/10)

- Temp.diff. straksstart
- Sommerdriftfors.
- Varmedriftfors.
- Køling fra
- Køle-aktiver.forsinket
- Køle-deaktiv. fors.
- Køling
  - Rumtemp.-kobl.diff.
  - Dugpunkt
  - Dugpunkt-temp.diff.
  - Min. freml.-nom. m. fugtf.
  - Min. freml.-nom. u. fugtf.
- Pumpestrømforsyning
  - Koblet
  - Altid
- Pumpefejlvisning
  - Ingen
  - Aktiv ved lukket kontakt
  - Aktiv ved åben kontakt
- Gulvtørring
  - Aktivér gulvtørring
  - Ventetid før start
  - Opstartsfase tid
  - Startfase temperatur
  - Opv.fase intervaller
  - Temp.diff. i varmefase
  - Holdefase tid
  - Holdefase temperatur
  - Afkølingsfase interval
  - Temp.diff. i kølefase
  - Slutfase tid
  - Temperatur i slutfase
  - Maks. afbrydelse u. fejl.
  - Gulvtørr. anlæg
  - Gulvtørring varmekreds 1

Komfort starttemperatur

Komfort stoptemperatur

Komfort stoptemperatur

Eco starttemperatur

Eco stoptemperatur

Eco stoptemperatur

Eco+ starttemperatur

Eco+ stoptemperatur

Eco+ stoptemperatur

Temperatur ekstra-VV

Energiman. starttemp.

Energiman. stoptemp.

Energiman. stoptemp.

Termisk desinfektion – Automatisk

Dagligt/ugedag

Starttidspunkt

Varmeopreth.tid

Maks. varighed

19

Temperatur

- Start
- Stop

Fortsæt

Ekspertvurdering

Temperatur

\_

- Varmt vand

\_

\_

\_

\_

\_

\_

\_

\_

\_

\_

\_

\_

\_

\_

\_

- \_ Dagl. opvarmning
  - Aktivering
  - Klokkeslæt \_
- VV-cirkulation
  - Aktivering \_
  - Driftsform
    - Fra Til
    - VV-nom.t.
    - Automatisk
  - Startfrekvens
- VK-pumpe tændt ved VV-mode \_
- Startfors. KOMFORT \_
- Startfors. ECO
- Startfors. ECO+
- Varmtvandstemp.-korrektion \_
- Friskvandsbeh. monteret \_
- Varmt vand
  - Ekspertvurdering
  - Størrelse friskvandst. \_
  - Akt. konfig. FriVa
  - Ændr konfiguration friskvandssystem
  - Temperatur
    - \_ Temperatur komfort
    - **Temperatur ECO** \_
    - Ekstra-varmtvand \_
- Termisk desinfektion
- Automatisk
- \_ Dagligt/ugedag
- Starttidspunkt \_
- Temperatur
- Dagl. opvarmning
  - Aktivering
  - \_ Klokkeslæt
- VV-cirkulation
  - Cirkulation tid
  - Cirkulation impulsstyret
  - Driftsform \_
    - Fra
    - Til \_
    - VV-nom.t. \_
    - Automatisk \_
  - Startfrekvens \_
- Varmeopretholdelse
- Varmeholdnings-temp.dif.
- Koblingsdiff. returløbsb.
- Ekstern feilmelding \_
  - Fra
  - Normal
  - Inverteret
- Læsn. af bufferbeholder
  - VK-pumpe tændt ved VV-mode
  - Startfors. KOMFORT
- Pool

20

- Ekspertvurdering \_
- \_ Poolvarme Til/Fra
- \_ Ønsketemperatur
- Tillad ekstravarm. pool
  - Aldrig
  - \_ Med opvarming
  - \_ Altid

Driftstid poolventil \_

BOSCH

- Kontrolfart, poolbetr. \_
- Ændring af ekt. indgang \_
- Kobl.difference.pool \_
- \_ Forsinkelse elvarmer
- Solvar. \_
  - Solvarmeudv.modul \_
  - Aktuel solvarmekonfiguration
  - \_ Redigér solvarmekonfigur.
  - Indstillinger
    - Solvarmekreds
      - PS1 drejn.-reg. solarp.
      - \_ PS1 min. drejn. solarp.
      - \_ PS1 aktiv.-diff. solarp.
      - PS1 deaktiv.-diff. solarp.
      - Nom.t. Vario-Match-Flow \_
      - PS4 drejn.-regul. solarp.2 \_
      - \_ PS4 min. drejn. solarp.2
      - PS4 aktiv.-diff. solarp.2 \_
      - \_ PS4 deaktiv.-diff. solarp.2
      - Max. kollektortemperatur \_
      - Min. kollektortemperatur
      - \_ PS1 vakuumr.-pumpekick
      - \_ PS4 vakuumr.-pumpekick 2
      - \_ Sydeuropafunktion
      - Sydeuropafunktion \_
      - \_ Solfangerkølefunktion
      - Lager (varmereduktion)
      - Maks. temp. beholder 1
      - Maks. temp. beholder 2 \_
      - Maks. temp. pool \_
      - Maks. temp. beholder 3 \_
      - Maks. temp. beholder 3 \_
      - Maks. temp. beholder 3 \_
      - Maks. temp. pool
      - Højpriorit.beh. \_

Solvarmeudbytte

- Flad solf.

- Flad solf.

Klimazone

Glykolindhold

Omladningssystem

Reset funkt.tider

Start solarsystem

Termisk desinfektion

\_

\_

\_

\_

\_

\_

\_

\_

\_

\_

Ventilation

- Kontr.interv. høipr.beh.
- Kontr.tid højprio.beh. \_
- \_ Ventildriftstid lager 2 PS5 aktiv.-temp.-diff.

PS5 deakt.-temp.-diff.

Frostsikr.temp. varmev.

Brutto-solfangerareal 1

Type solfangerfelt 1

Vakuumsolfanger

- Brutto-solfangerareal 2

Type solfangerfelt 2

Vakuumsolfanger

Min. acc. DHW temp

Reset solvarmeoptim.

UI 800 - 6721844028 (2022/10)

Reset sol.udbytte

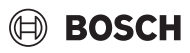

- Ekspertvurdering
- Apparattype
- 100
- 120
- 260
- \_ 450
- Nominel volumenstrøm
- Filterdriftstid
- Bekræft filterudskiftning
- Frostbeskyttelse \_
- Ekst. Frostsikring \_
- \_ **Bypass**
- \_ Min. udv.t. til bypass
- Max. afg.luft.t. til bypass
- Entalpi-varmeveksler
- Fugtbeskyttelse \_
- Fugtighedsføler udsugning \_
- Ekstern luftfugtighedsføler \_
- \_ Luftfugt.hedsføl. fjernb.
- \_ Ønsket luftfugt.-niveau
- \_ Udluftningskvalitetsføler
- Ekst. luftskvalitetsføler \_
- Ønsket luftkval.-niveau
- \_ Elektrisk ekstravarmer
- Driftsart varmelegeme \_
- \_ Nom. temp. (ekstravarm.)
- Hydr. ekstravarmer /-køler \_ \_
- Tilhørende varmekreds \_
- Driftsart varmelegeme Temperaturdiff. varme
- Temperaturdiff. køling \_
- Bl.ventil driftstid \_
- Jordvarmeskifter
- \_ Ekstern indgang
- \_ Ekstern fejlindgang
- \_ Tid fald i søvn-mode
- Tid intensiv ventil.-mode \_
- Tid bypass-mode \_
- \_
- Tid bypass-mode \_
- Tid party-mode \_ Tid kamin-mode
- Ventilationstrin 1 \_
- \_
- Ventilationstrin 2
- Ventilationstrin 4 \_
- Gennemstrøm.justering
- \_ Nulstil ventilationstider
- Fotovoltaikanlæg
  - Forh. af ønsket temp.
  - Forhøjet varmtvandskomfort \_
  - \_ Red. af ønsket temp.
  - \_ Køl kun med PV-energi
  - Maks. ydelse f. kompres. \_
- \_ Energimanager
  - -Forh. af ønsket temp.
  - \_ Køl kun med Energieman.
  - \_ Starttemp. varmt vand
  - \_ Stoptemp. varmt vand
  - Stoptemp. varmt vand

UI 800 - 6721844028 (2022/10)

#### Funktionstest

Manuel drift

- Varmepumpe
  - Udluftningsfunktion \_

**Oversigt over Service** 

- \_ PC0 prim. varmep.
- PC0 omd.tal \_
- \_ Brinekredspumpe
- PB3 Omd.tal
- PB1 Brøndkredspumpe
- PL3 blæser
- VV1 3-vejs-ventil VV \_
- Test kølekreds \_
- Kompressor
- Tømning/påfyldning
- Afløbskaropvarmning
- \_ Varmekabel
- VC0 cirkulationsventil
- PK2 udgang køling aktiv \_
- PCS blanderventil (VK1) \_
- VK2 PKS 3-vejs-ventil \_
- Elvarmer m. bl.ventil
- Bl.vent.stilling elvarmer
- Elvarmer trin 1
- Elvarmer trin 2
- Elvarmer trin 3
- Elektr. vandvarmer
- Varmekreds 1
- PC1 varmekredsp. VK1 \_
- PC1 omd.tal \_
- \_ Pumpe VK1
- Blander VK1
- Varmt vand
  - PC0 prim. varmep. \_
  - PC0 omd.tal \_
  - VV1 3-vejs-ventil VV \_
  - VV-cirkulationspumpe
- Varmt vand

\_

\_

\_

\_

\_

\_

\_

\_

Ventilation

Pool

Solvar.

- Primærs. pumpe station XXX
- VV-cirkulationspumpe
- Tilbageløbsventil \_
- \_ FriVa-station-ventil XXX Bufferlagerlast

VP1 Bl.ventilstilling pool

PS1 pumpe solarkreds

PS3 lastepumpe lager 2

PS5 pumpe varmet. beh. PS6 efterlastepumpe

Pumpe term. desinfekt.

Tilførselsluftblæser

Elektrisk ekstravarmer

Blandevent. hydr. varmel.

21

Ekst. elekt. forvarm.reg.

Jordvarmeskifter Brinekredspumpe

Afgangsluftventil.

Bypassklap

El. forvarm

M1 udgang differenceregul.

PS10 pumpe kollektorkøling

VS2 ventil lager 2

# Fejl

- Akt. fejl i anlægget
- Fejlforløb varmep.
- Fejlforløb anlæg
- Nulstil fejl
- Nulstil Varmep.-fejlhist.
- Nulstil systemfejlhistorik

# Gentag inst.-indst.

#### Standardindstillinger

### Installatør kontaktopl.

- Navn
- Adresse
- Telefonnummer

### Aktivér demo-mode

### Info

- Varmepumpe
  - Oversigt kølekreds
  - Varmepumpestatus
    - Opv. / køling
    - Kompressorstatus
    - Elvarmerstatus
    - Elvarmerstatus (bl.ventil)
    - Kompr.-varmefase
    - Kompressor maks. temp. opnået
    - Kompr. for lav fremløbst.
    - Maks. varmelegemetemperatur overskredet
    - Lavt flow i varmeanl.
    - Lav grundv.-vol.strøm
    - T.-brine for lav til opv.
    - T.-brine for lav til køling
    - Varme FRA, udv.temperatur for lav
    - Varme FRA, udv.temperatur for høj
    - Køledrift fra, for koldt
    - Køledrift fra, for varmt
    - Luftinds.temp. for varm
    - Luftinds.temp. for kold
    - Ventilationstilstand
    - EVU blokering
    - PV-anlæg aktivt
    - Smart Grid-aktiveret drift
  - Indgange

22

- Ekstern indgang 1
- Ekstern indgang 2
- Ekstern indgang 3
- Ekstern indgang 4
- Systemtryk
- MRO Lavtryks-kontakt
- MR1 Højtryks-kontakt
- MB1 Trykk. solfanger
- VV-volumenstrøm
- Alarm elvarmelegeme
- Alarm elv. med bl.ventil

- Temperaturer
  - TB0 brinekreds indløb

BOSCH

- TB1 brinekreds udløb
   TB2 Grundy temp Til
- TB2 Grundv.temp. Til
   TB3 Grundv temp. Fra
- TB3 Grundv.temp. Fra
- TL2 Luftindsugn.temp.
   TL3 luftudgangstemperatur
- TB5 Afg.luftmodul indløb
- TB6 Afg.luftmodul udløb
- TL2 Afg.luftmodul tilg.luft
- TL1 Afg.luftmodul afg.luft
- JRO Lavtryksføler
- TR5 Temp. sugeledning
- Kompr.-opvarm. fakt.
- Kompr.-opvarm. Stoppe
- TR6 Varmgastemperatur
- TR2 indspr.temperatur
- JR1 Højtryksføler
- TR3 Kondensatort. opv.
- TR4 Fordampertemp.
- TR4 Kondensatort. køl.
- TR7 Kondensatort. opv.
- TC3 kondensatortemp.
- TC2 fremløb e. ekstravarm. ODU
- TC1 fremløbst. primær
- TCO returtemperatur
- TC1 Slut VV-krav
- TC4 returtemp. ODU
- TA4 Kond.kartemp.
- TK1 Fremløbstemp. køling
- TK2 Frostføler køling
- JR2 Indspr.trykføler
- GC0 fL-temp. opvarmning
- TMO VL elv.+bl.ventil
- Udgange
  - Samlet alarm
  - Kompressor
  - Kompr. fakt. omd.tal
  - Maks kompressoromdrejningstal
  - Kompr. Ønsk. omd.tal
  - PC0 prim. varmep.
  - PC0 omd.tal
  - Elvarmer trin 1
  - Elvarmer trin 2
  - Elvarmer trin 3

PL3 blæser

PB3 Omd.tal

\_

\_

- Ydelse elvarmer
- EMO Elv. med bl.ventil

Brinekredspumpe

PB1 Brøndkredspumpe

VC0 cirkulationsventil

VR1 ekspansionsventil

PK2 udgang køling aktiv

UI 800 - 6721844028 (2022/10)

VK1 PKS blandeventil

VR0 receiver-ventil

VR2 indspr.ventil

EA0 Opv. kond.kar

EA1 varmekabel

Bl.vent.stilling elvarmerElektr. vandvarmer

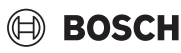

- VK2 PKS 3-vejs-ventil
- Pumpeblokeringsbesk.
- Oversigt timer
  - Kompressorstart
  - Rest. tid i varmedrift
  - Resterende tid i VV-drift
  - Elvarmers bl.ventil
  - Aktiveringsfors. ekstravarm.
  - Fors. so/vi omskiftning
  - Alarmer
  - Lavtryks-fejl
  - Start fors. efter afisning
  - Term. desinf. varmeop.
  - Udluftningsfunktion aktiv
  - Omskiftn.fors. opv.
  - Elvarmer
  - Elvarmer til pooldr.
- Effektmonitor
  - Strømforbrug
  - 48h middelværdi strøm
  - 48h topværdi strøm
- Statistik
  - Driftstid
  - Kompressorstart
  - Energiforbrug
  - Afgivet energi
  - Afgiv. energi relativ
  - Sæsoneffektivitet
  - Vil du nulstille statistikker?
- Anlægsinfo
  - T1 Udetemperatur
  - Dæmpning bygningstype
  - Ønsk. freml.temp.
  - Fremløbstemperatur
  - Returløbstemperatur
- Varmekreds 1
  - Driftsform
  - Ønsk. fremløbsv.
  - Fremløbstemp.
  - Fremløbstemperatur
  - Nominel rumtemperatur VK1
  - Akt. rumtemp. VK1
  - Relativ luftfugtighed
  - Dugpunkt
  - PC1 varmekredsp. VK1
  - PC1 omd.tal
  - Pumpe VK1
  - Position blanderventil
  - Fors.-tid So/Vi-skifte
- Varmt vand
  - TW1 Starttemp. VV
  - TW1 stoptemperatur VV
  - TW1 VV-temperatur
  - TW2 VV-udtagningstemp.
  - VV-cirkulationspumpe
  - VV1 3-vejs-ventil VV
- Varmt vand
  - Varmtvand nom. temperatur
  - Varmtvandstemperatur
  - Koldtvandstemperatur
  - Fremløbstemp. bufferbeholder

- Volumenstrøm
- Primærpumpe-omdrejn.tal
- Tilbageløbsventil
- Returtemp. bufferbeholder

**Oversigt over Service** 

23

- VV-cirkulation
- Returtemp. cirkulation
- Varmtvands-flow
- Ventilstation XXX
- Pool
  - Ønsk. pooltemperatur
  - Akt. pooltemperatur
  - VP1 Bl.ventilstilling pool
- Solvar.
  - Solarføler-oversigt
  - Solvarmekreds
- Ventilation
  - Grundfunktion
  - Frostbeskyttelse
  - Bypassklap
  - Hydr. ekstravarmer /-køler
  - Indblæsningstemp.regul.
  - Jordvarmeskifter
  - Luftkvalitet
  - Statistik
- Energimanager
  - Status
  - Fremløb nom. temperatur normal
  - Fremløb nom. temperatur øget
- Systemkomponenter
  - Varmepumpe
  - Opv. og køling
  - Varmt vand
  - Pool
  - Solvar.
  - Ventilation
  - Internetmodul
  - Trådløst modul

ROBERT BOSCH A/S Telegrafvej 1 DK-2750 Ballerup

Kundesupport tlf. 44 89 84 70 Teknisk support for installatører tlf. 44 89 84 80 www.bosch-climate.dk